**100% GRATIS** 

# Panduan Lengkap Kelola Website WordPress

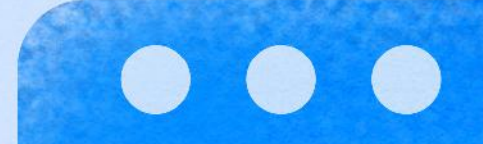

## Kecepatan

**Fix Error** 

Maintenance

Keamanan

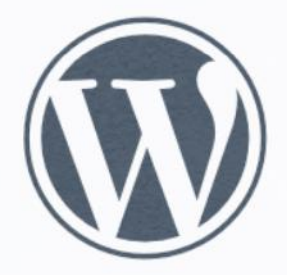

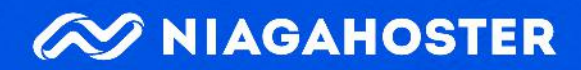

#### Panduan Lengkap Kelola Website WordPress

| 1. Jadikan Website Anda Cepat               | 4  |
|---------------------------------------------|----|
| Lakukan Optimasi untuk Browser              | 5  |
| Memperkecil Ukuran File Gambar              | 5  |
| Menggunakan Embed Video                     | 6  |
| Merapikan Kode CSS dan JavaScript           | 8  |
| Aktifkan Lazy Loading                       | 9  |
| Hindari Render Block JavaScript             | 9  |
| Lakukan Optimasi untuk Server               | 10 |
| Perbarui Versi PHP                          | 10 |
| Kurangi Database Query                      | 12 |
| Gunakan AMP                                 | 12 |
| Aktifkan Cache                              | 14 |
| Gunakan CDN                                 | 15 |
| Cara Cek Kecepatan Website                  | 15 |
| 2. Lindungi Keamanan Website                | 19 |
| Gunakan Versi WordPress Terbaru             | 19 |
| Selalu Gunakan Tema dan Plugin Terpercaya   | 21 |
| Amankan Login WordPress                     | 21 |
| Lindungi Website dengan SSL                 | 22 |
| Nonaktifkan Fitur Theme dan Plugin Editor   | 23 |
| 3. Kelola Website dengan Tahapan yang Benar | 25 |
| Backup Website                              | 25 |
| Membuat Staging                             | 26 |
| Membuat Duplikat Website di Localhost       | 28 |
|                                             |    |
| 4. Atasi Error di WordPress dengan Tepat    | 30 |
| Mengenali Error yang Terjadi                | 30 |
| Mengatasi Error di WordPress                | 32 |
| Error Database                              | 32 |
| Error Loading                               | 33 |
| Error Media                                 | 34 |
| Error Tampilan Website                      | 35 |
| Error SSL                                   | 36 |
| Error HTTP                                  | 36 |
| 5. Migrasi Hosting                          | 39 |
| Memindahkan File ke Hosting Baru.           | 39 |
| Unduh File Website                          | 39 |
| Ekspor Database Website                     | 41 |
| Linggah File ke Hosting Baru                | 42 |
| Impor Database ke Hosting Baru              | 43 |
| Setting Detail Database MySOI               | 45 |
| Mengarahkan Domain ke Server Hosting Baru   | 16 |
| Migraci Mudah di Niagahoster                | 40 |
|                                             | 47 |
| Penutup                                     | 49 |

## Panduan Lengkap Kelola Website WordPress

WordPress adalah salah satu platform terbaik untuk membangun website. Banyak nama besar mempercayakan pengembangan website mereka pada platform ini. Contohnya, Sony Music dan Facebook Newsroom.

Bahkan 38,8% website di seluruh dunia menggunakan WordPress karena platform ini cukup mumpuni untuk berbagai tujuan. Mulai dari membangun website pribadi, toko online hingga website company profile.

Namun, mengelola website WordPress membutuhkan langkah yang tepat agar hasilnya optimal.

Bagaimana caranya? Apa saja yang perlu dilakukan agar website WordPress Anda cepat dan aman? Bagaimana menyiapkannya untuk kebutuhan pengembangan ke depan?

Tenang. Semua pertanyaan tersebut akan terjawab melalui panduan di ebook ini. Anda akan mengetahui cara mengelola website WordPress dengan tepat dan mudah. Jadi, mari mulai pembahasannya.

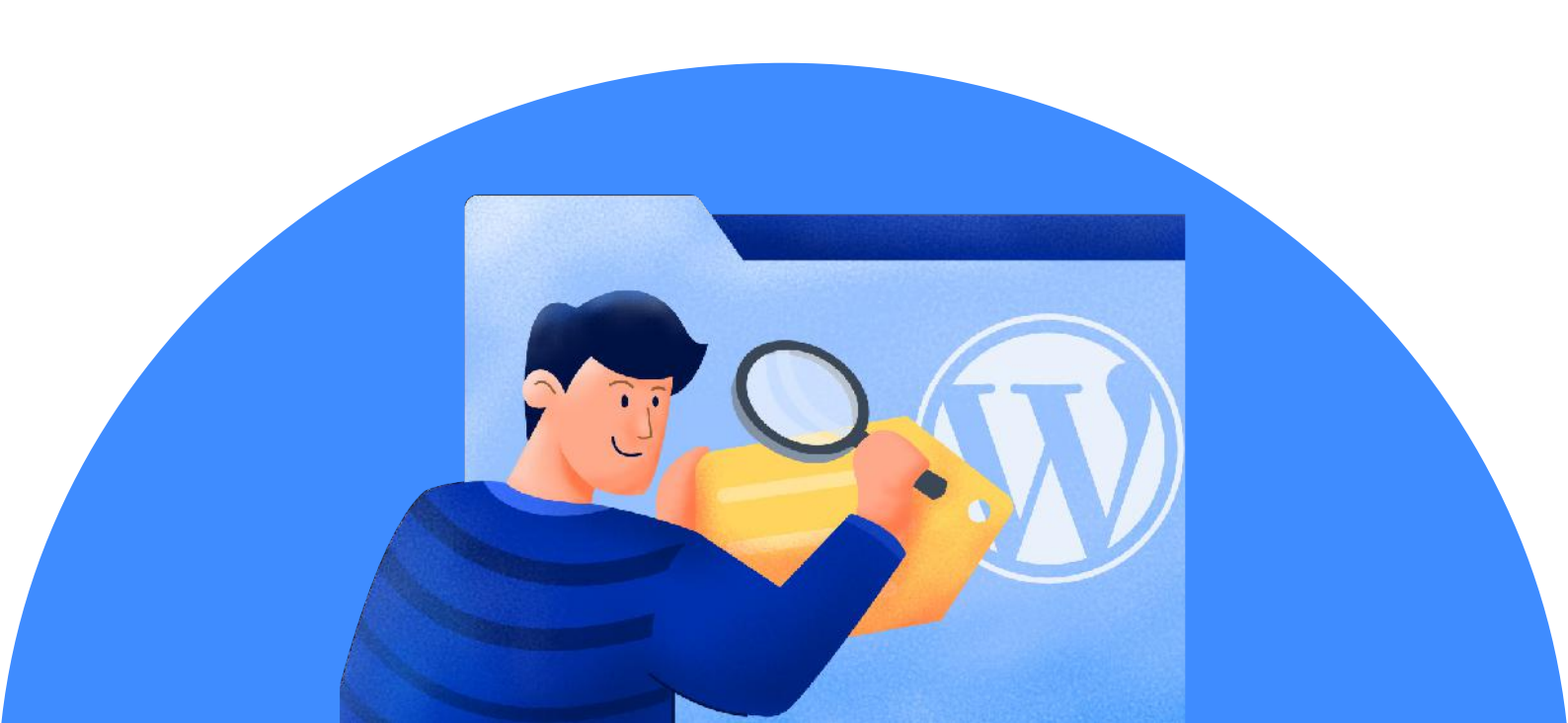

## **1** Jadikan Website Anda Cepat

Kecepatan website sangatlah penting. Jika loadingnya lambat, website dengan tampilan menarik pun tidak akan memberikan hasil yang baik. Bisabisa dua hal ini yang justru terjadi pada website Anda:

- Kehilangan pengunjung Tidak ada seorang pun yang mau menunggu lama, bukan? Faktanya, <u>53 persen</u> pengguna internet akan meninggalkan website yang loadingnya lebih dari tiga detik. Sayang kan, jika pengunjung akhirnya tidak jadi bertransaksi karena website bisnis Anda lambat?
- Sukar untuk muncul di Google Untuk menjamin kenyamanan pengguna, Google hanya akan menampilkan website yang cepat di hasil pencarian. Jika website Anda lambat harus bersiap kecewa. Sebab, tanpa mendapatkan ranking Google, jumlah pengunjung organik Anda sulit untuk meningkat drastis.

Agar terhindar dari hal-hal tersebut, Anda perlu melakukan:

- Optimasi browser untuk mempercepat loading website di browser pengunjung.
- Optimasi server agar proses pengiriman data website ke browser lebih cepat.

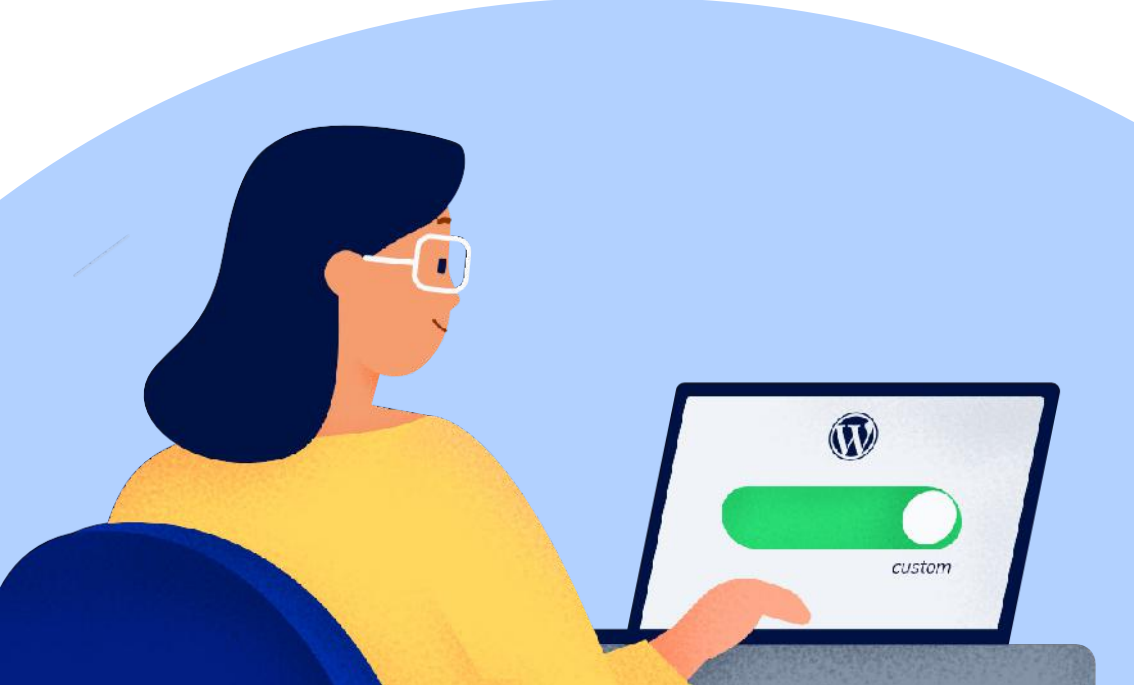

## Lakukan Optimasi untuk Browser

Agar website lebih cepat, optimasi bisa dilakukan dari *front end*. Optimasi ini akan membantu browser untuk menampilkan informasi jauh lebih cepat.

Apa saja langkah yang perlu dilakukan?

#### **Memperkecil Ukuran File Gambar**

Loading website akan melambat jika ukuran file gambar yang harus dimuat terlalu besar. Oleh karena itu, penting untuk <u>memperkecil ukuran file</u> gambar dengan mengkompresnya. Bagaimana caranya?

Kini, ada banyak tool online yang bisa Anda gunakan untuk memperkecil ukuran gambar. Contohnya, <u>TinyPNG</u> dan <u>compressor.io</u>. Cukup upload gambar yang Anda inginkan dan proses kompres akan berjalan otomatis.

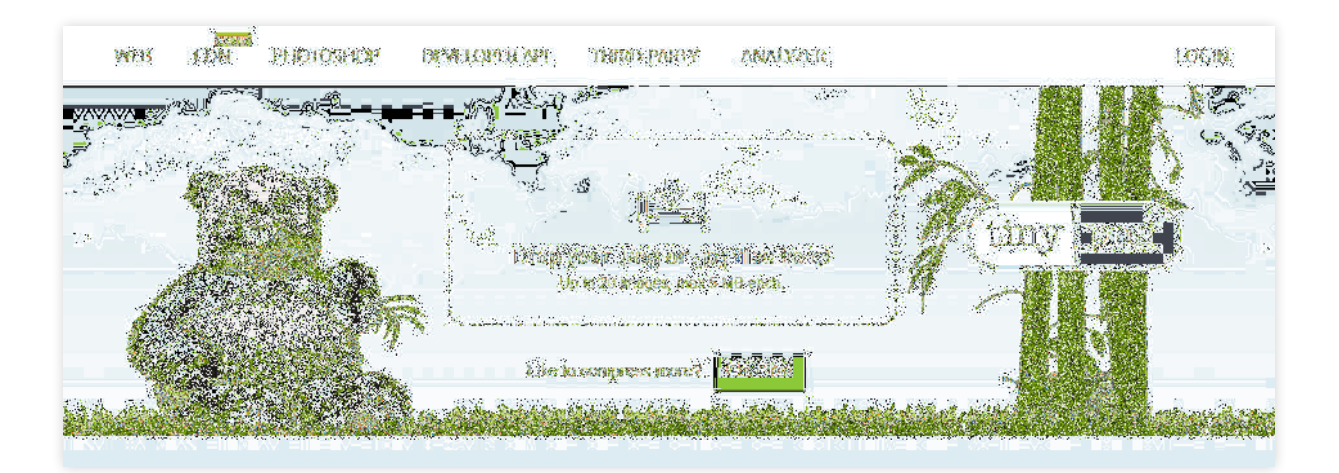

Tak perlu khawatir, dimensi gambar tidak akan berubah. Namun, karena kualitasnya akan sedikit berkurang, pastikan gambar masih bisa ditampilkan dengan baik ya. Di WordPress sendiri juga ada plugin yang dapat mengkompres gambar secara otomatis. <u>Smush</u>, misalnya. Plugin ini dapat mengkompres semua gambar di Media Library WordPress.

Bagaimana jika ukuran file gambar masih ratusan kilobyte setelah Anda kompres?

Apabila demikian, Anda perlu <u>me-*resize* atau mengecilkan dimensinya</u>. Ini dapat Anda lakukan dengan tool bawaan komputer Anda, seperti Microsoft Paint. Atau, tool online seperti <u>iLoveIMG</u> juga dapat Anda gunakan.

#### Menggunakan Embed Video

Menggunakan embed video cukup efektif sebagai langkah optimasi untuk browser. Apa saja yang perlu dilakukan?

**Pertama**, Anda harus mengunggah video ke platform terpercaya. YouTube atau Vimeo, misalnya.

**Kedua**, salin URL video yang sudah Anda unggah. Ini penting untuk menghubungkan video tersebut ke WordPress.

Ketiga, letakkan video pada postingan yang Anda inginkan.

Caranya, cukup klik tombol plus (+) pada editor WordPress dan pilih platform yang digunakan seperti pada contoh gambar di bawah.

| ᅠ ♥ +             | <u> </u>  | ) (j) (=  |          |  |
|-------------------|-----------|-----------|----------|--|
| Search for a blo  | ock       | ۵         | ] ^      |  |
| Blocks            | Patterr   | ıs        |          |  |
| EMBEDS            | ſ         |           | <b>۱</b> |  |
| $\langle \rangle$ | <b>y</b>  | D         |          |  |
| Embed             | Twitter   | YouTube   |          |  |
| f                 | Ø         | Ŵ         |          |  |
| Facebook          | Instagram | WordPress |          |  |

Lalu, salin URL video ke kolom yang tersedia di blok embed seperti di bawah ini.

| Ŵ | + < ∽ ⊙ =                                                                                                    |
|---|----------------------------------------------------------------------------------------------------|
|   | Add title<br>Solution in the second of the second of the sec |

Nah, bagaimana embed video dapat mempengaruhi kecepatan website? Alasannya ada dua:

- Menyimpan video di platform tersendiri akan menghemat penyimpanan server Anda.
- Kualitas dan kecepatan loading video Anda dipastikan baik, terutama berkat sistem kompresi seperti di YouTube yang lebih optimal.

#### Merapikan Kode CSS dan JavaScript

Kode di dalam file CSS dan JavaScript harus rapi agar dapat diproses dengan cepat. Untuk itu, Anda harus meminimalkan *whitespace* atau variabel yang tidak diperlukan.

Kabar baiknya, Anda tidak perlu merapikan kode CSS dan JavaScript secara manual. Tinggal serahkan tugas tersebut kepada tool seperti <u>prettier.io</u>. Dalam hitungan detik, kode-kode Anda akan jadi optimal.

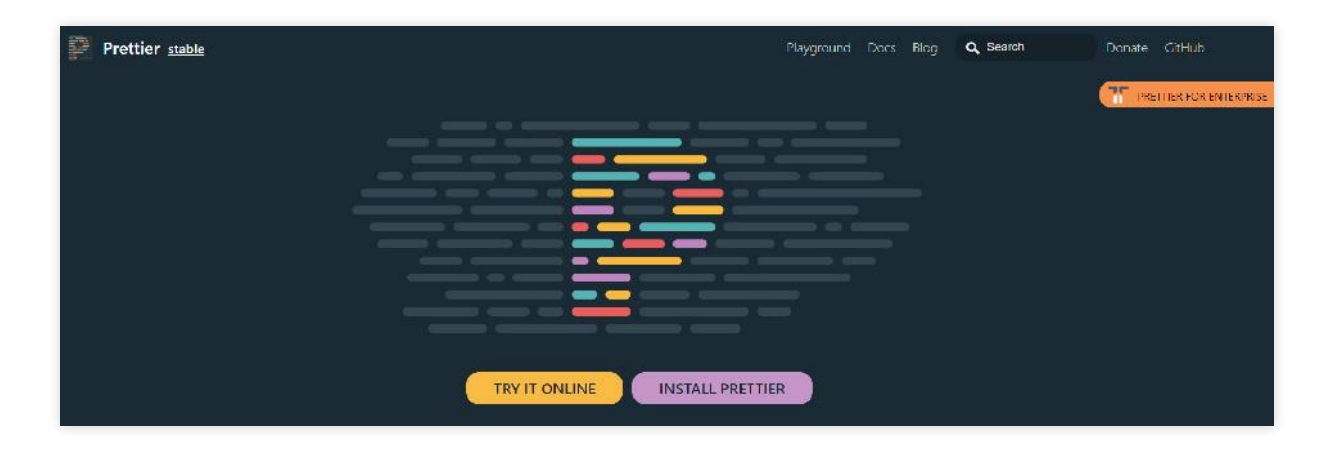

Selain itu, jangan lupa untuk mengecilkan ukuran file CSS dan JavaScript Anda. Ini dapat Anda lakukan dengan mengaktifkan <u>GZIP compression</u> di WordPress.

### **Aktifkan Lazy Loading**

Selain mengoptimasi file-file tadi, ada beberapa cara lain yang juga bisa Anda praktikkan. Menggunakan **lazy loading** adalah salah satunya.

Dengan fitur *lazy loading*, Anda dapat menunda loading gambar ketika halaman website dimuat. Jadi, gambar baru akan dimuat ketika pengunjung sampai pada bagian halaman di mana gambar tersebut berada.

Cara mengaktifkan *lazy loading* di WordPress sangat mudah. Anda tinggal instal plugin <u>Lazy Load by WP Rocket</u>.

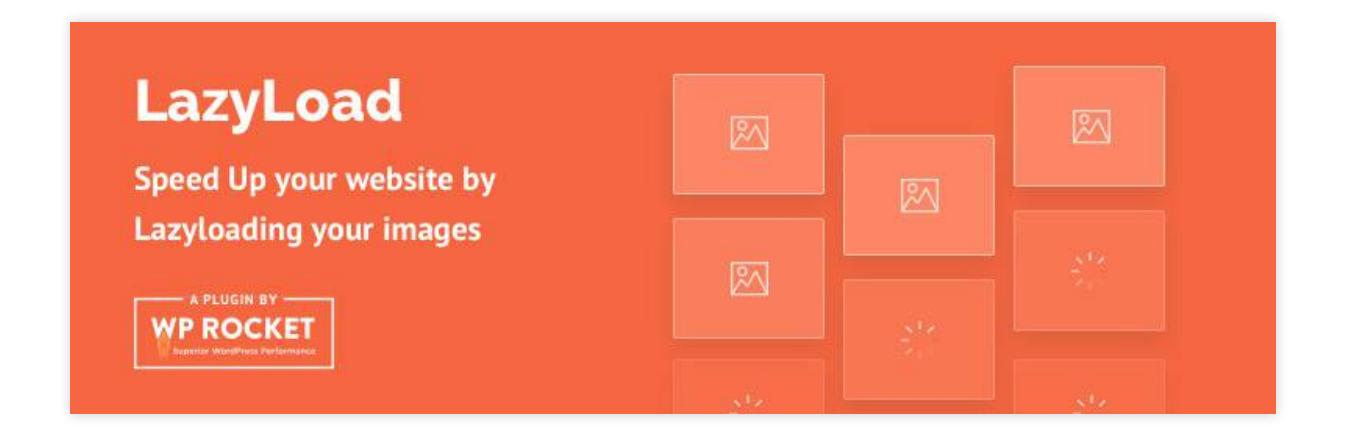

#### Hindari Render Block JavaScript

Optimasi kecepatan website juga dapat dilakukan dengan menghindari *render block* JavaScript. *Render block* adalah keadaan di mana halaman website baru dapat ditampilkan sepenuhnya setelah kode JavaScript selesai dieksekusi. Tentunya, hal ini akan memperlambat loading website.

Untungnya, Anda tidak perlu mengatasi *render block* secara manual. Anda tinggal menginstal plugin <u>W3 Total Cache</u> yang akan melakukan tugas tersebut.

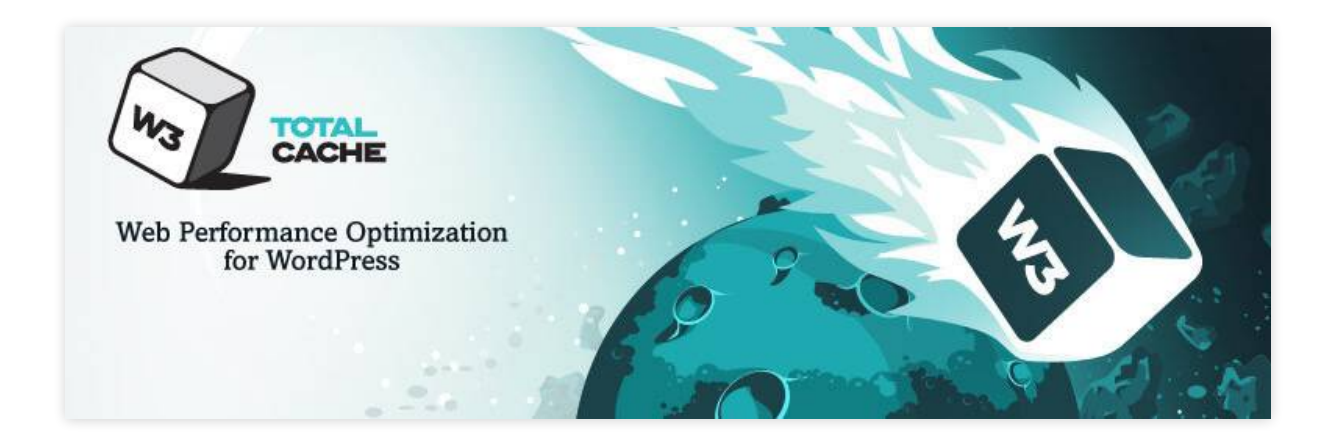

## Lakukan Optimasi untuk Server

Optimasi server diperlukan agar dapat merespon request dari browser pengunjung dengan cepat. Apa saja caranya?

#### Perbarui Versi PHP

Penggunaan versi PHP terbaru sangat disarankan. Alasannya, website Anda akan lebih aman dan pemrosesan skrip PHP jadi lebih optimal berkat adanya perbaikan pada setiap update-nya.

Untungnya, Anda tidak perlu memperbarui versi PHP sendiri. Penyedia hosting Anda sudah menanganinya untuk Anda.

Jika penyedia hosting sudah mendukung versi PHP terbaru, Anda tinggal mengaktifkannya melalui panel kontrol hosting yang digunakan.

Bagi pengguna Niagahoster, Anda dapat melakukannya melalui cPanel. Kemudian, klik **Select PHP Version**.

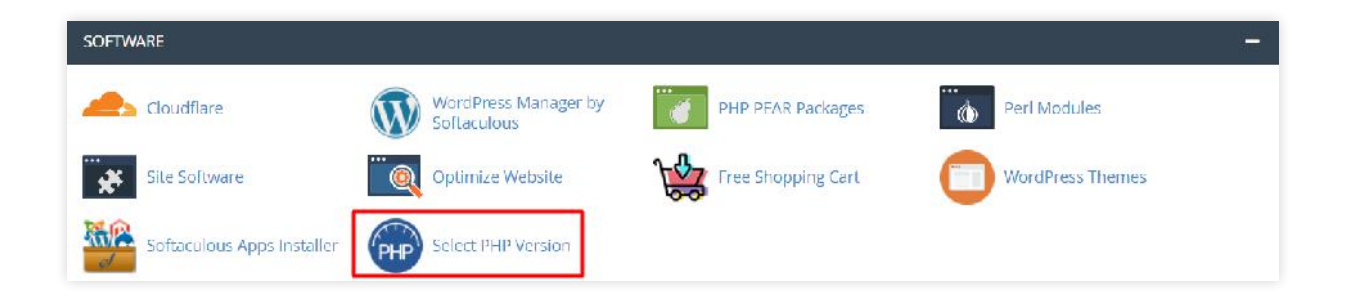

Pastikan Anda sudah memilih versi terbaru pada Current PHP Version.

| urrent PHP version | 7.4 (current) 🕶 |
|--------------------|-----------------|
|                    | 5.2             |
| 🔲 apcu             | 5.3             |
| 🕑 bcmath           | 5.4             |
| 🔲 brotli           | 5.5             |
| 🗋 dba              | 5.6             |
| 🗌 dbase            | 7.0             |
| eio                | 7.1             |
| enchant            | 7.2             |
| ᠵ fileinfo         | 7.3             |

### Kurangi Database Query

Semua proses yang membutuhkan pencarian data di database membutuhkan waktu. Apalagi jika struktur website Anda kompleks dan memiliki database besar, prosesnya pasti akan lebih lama. Contohnya, ketika Anda melakukan pencarian di website toko online yang memiliki banyak produk.

Untungnya, Anda dapat mempercepat proses tersebut dengan dua cara, yaitu:

- Mengurangi jumlah produk per halaman hasil pencarian
- Menghindari penggunaan meta queries

Anda bisa mengurangi query database dengan meminimalkan jumlah hasil pencarian per halaman. Caranya, Anda bisa mengakses file **wp\_query** website Anda dengan FTP. Selanjutnya, ubah *value* **posts\_per\_page** sesuai keinginan.

Selain itu, hindari penggunaan meta queries. Jenis query ini mencari metadata posting atau halaman produk yang dihasilkan dari penggunaan custom fields. Meskipun dapat meningkatkan akurasi pencarian, meta queries sebenarnya memberatkan proses pencarian di database.

Oleh karena itu, mengurangi penggunaan <u>custom fields</u> bisa menjadi solusi. Sebagai alternatifnya, Anda dapat menggunakan <u>taksonomi</u> WordPress.

### **Gunakan AMP**

**AMP (Accelerated Mobile Pages)** adalah fitur yang mengurangi penggunaan skrip CSS, HTML, dan JavaScript agar website lebih cepat ditampilkan di perangkat mobile.

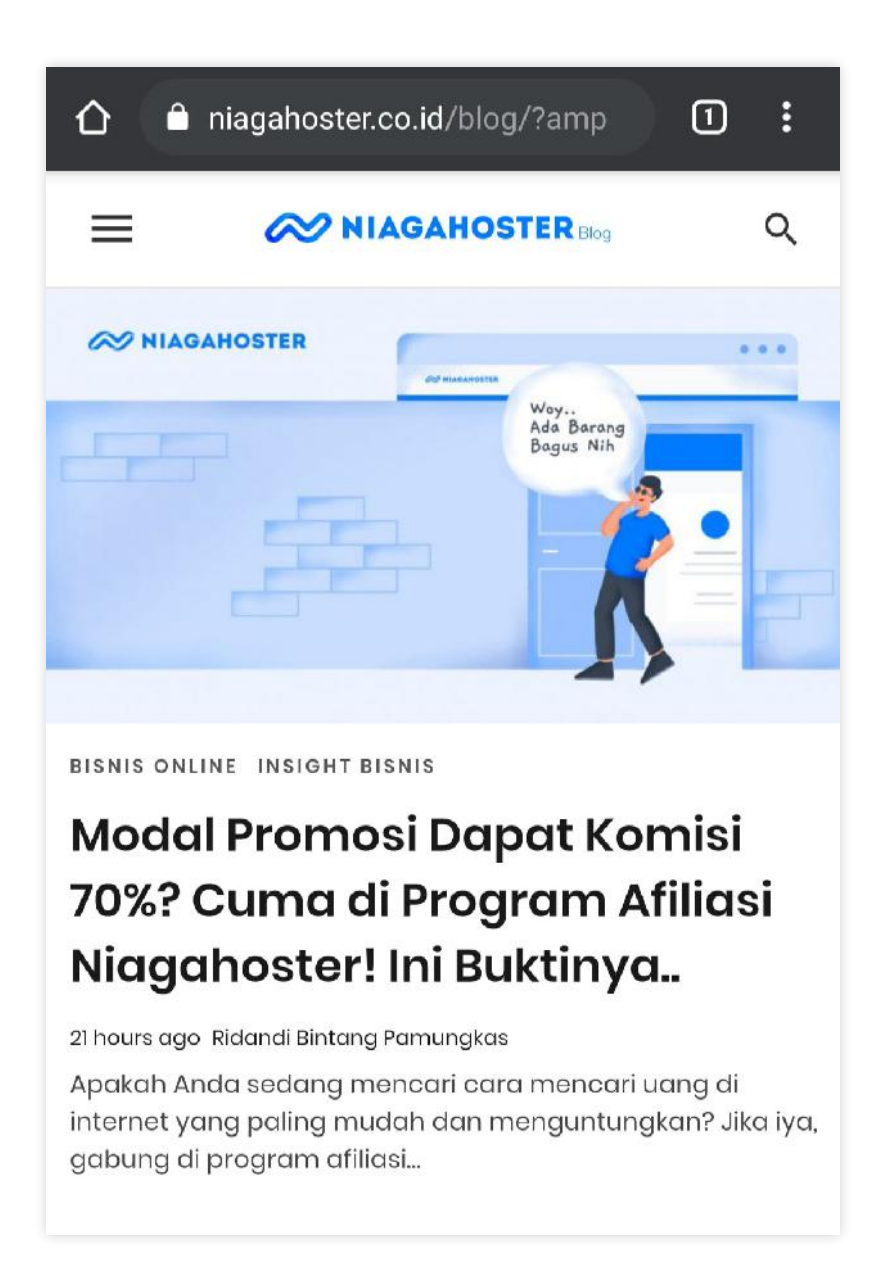

Kenapa menggunakan AMP penting? Sebab, sebagian besar orang kini mengakses internet melalui smartphone atau tablet. Bahkan, trafik mobile terus meningkat hingga <u>222% dalam 7 tahun terakhir</u>.

Tanpa optimasi khusus, website Anda akan loading lebih lama. Bisa-bisa, akan kehilangan kesempatan mendapatkan pengunjung mobile lebih banyak.

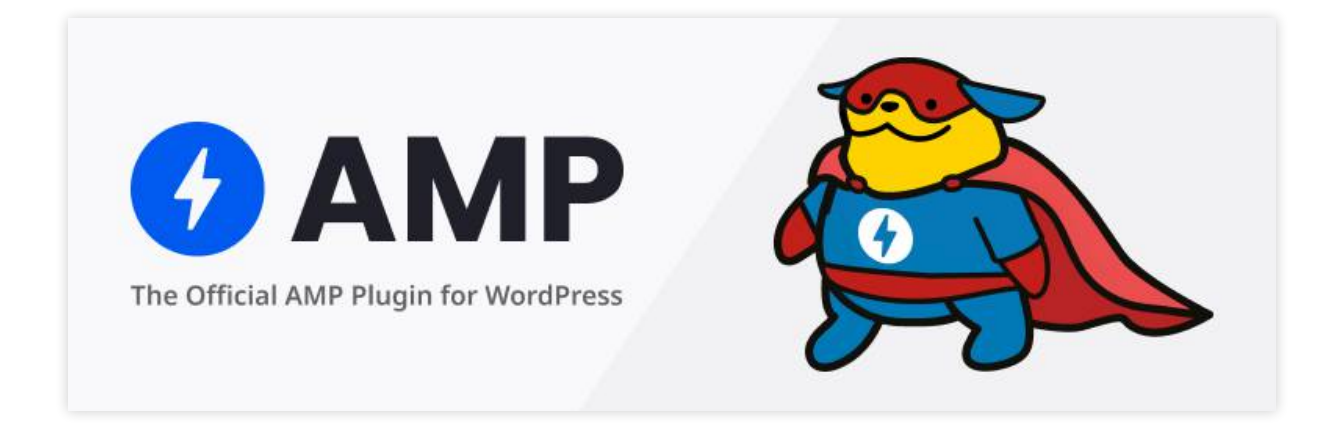

Untuk mengaktifkan AMP di website WordPress cukup mudah. Anda tinggal menginstal plugin <u>AMP</u> atau <u>AMP for WordPress</u> di website tersebut.

## Aktifkan Cache

Cache adalah penyimpanan file sementara agar website lebih cepat saat diakses kembali. Cache bisa berada di server untuk mempercepat proses request file atau di browser untuk menampilkan website dengan lebih cepat.

Pengelolaan cache di website sangatlah penting. Salah satu cara melakukannya adalah dengan *leverage browser caching*. Langkah ini tidak hanya untuk memastikan cache aktif tapi juga mengatur berapa lama cache menyimpan file sementara.

Bagaimana caranya? Anda bisa memodifikasi file **.htaccess** atau cukup menggunakan plugin.

Tidak hanya pada browser, sistem caching juga diperlukan untuk server. Sudah banyak plugin WordPress yang bisa digunakan untuk mengelola cache seperti <u>WP Rocket</u> atau <u>LiteSpeed Cache</u>. Kabar baiknya, hosting **Niagahoster** sudah didukung oleh server **LiteSpeed Enterprise**. Dengan server ini, Anda bisa memaksimalkan kinerja plugin LiteSpeed Cache. Bahkan, pengguna **Cloud Hosting** Niagahoster dapat memanfaatkan <u>LiteSpeed Memcached</u> untuk kecepatan website yang lebih optimal.

### **Gunakan CDN**

CDN atau content delivery network adalah penggunaan server yang ada di berbagai negara untuk menyimpan file sementara website. Berkat CDN, akses ke website bisa lebih cepat karena data dapat diambil dari server terdekat.

Salah satu penyedia CDN yang populer adalah Cloudflare.

Untuk dapat memanfaatkan layanan Cloudflare, penyedia layanan hosting Anda harus sudah mendukung CDN tersebut. Salah satunya, **Niagahoster**.

Bahkan, jika menjadi pengguna Niagahoster, Anda tidak saja dapat melakukan integrasi website dan CDN dengan **mudah** tapi juga **gratis**. Anda cukup mengaktifkan Cloudflare <u>melalui cPanel</u>. Lalu, tanpa menunggu lama, website Anda akan tersambung dengan layanan CDN tersebut.

## **Cara Cek Kecepatan Website**

Bagaimana Anda tahu seberapa cepat website Anda? Lalu, optimasi kecepatan apa yang perlu dilakukan?

Untuk mengetahuinya, Anda bisa melakukan pengecekan online. Salah satunya, menggunakan tool cek kecepatan website seperti **Pingdom**.

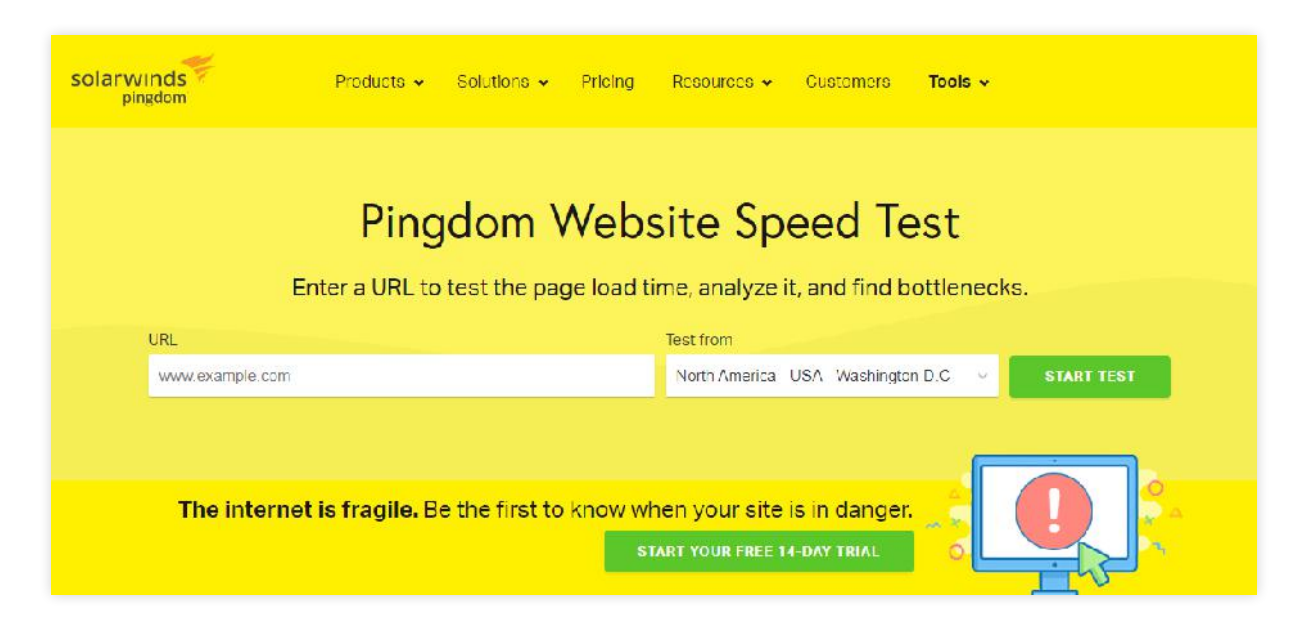

Cukup masukkan URL website Anda pada kolom yang disediakan dan tunggu proses pengecekannya.

Hasil tes dari tool gratis ini akan menampilkan aspek-aspek terkait kecepatan website, baik yang sudah bagus maupun yang harus ditingkatkan.

| RADE        | SUGGESTION                        |        |
|-------------|-----------------------------------|--------|
| <b>F</b> 45 | Add Expires headers               | $\sim$ |
| E 60        | Make fewer HTTP requests          | •      |
| C 75        | Use cookie-free domains           | •      |
| C 78        | Compress components with gzip     | •      |
| A 100       | Avoid empty src or href           | •      |
| A 100       | Put JavaScript at bottom          | •      |
| A 100       | Reduce the number of DOM elements | •      |

Tidak hanya itu, Pingdom juga akan memberitahu Anda waktu yang dibutuhkan untuk masing-masing file request di server Anda. Artinya, Anda akan tahu seberapa cepat website tersebut. Bahkan, data disajikan dalam bentuk tabel agar mudah Anda pahami.

| File requests                                |                |         |         |      |         |           |                            |              |        |
|----------------------------------------------|----------------|---------|---------|------|---------|-----------|----------------------------|--------------|--------|
| Sort by                                      | Rising         | Filter  |         |      | Legend  |           |                            |              |        |
| Load Order v                                 | $\checkmark$   | Q       |         | .*   | DNS SSL | Connect 🗖 | Send <mark>=</mark> Wait I | Receive 🖩 B  | ocked  |
| E11 E                                        |                | 0175    |         | 0.0s | 0.3s    | 0.65      | 0.95                       | 1.2s         | 1.5s   |
|                                              |                | SIZE    | 23.9 KB |      |         |           |                            |              | ~      |
| { } • http://tutorialtest.online/wp-include: | s/css/dist/bl  |         | 8.3 KB  |      |         |           |                            |              | ~      |
| { } • https://fonts.googleapis.com/css?fa    | mily=Libre+    | Fran    | 1.9 KB  |      |         |           |                            |              | ~      |
| { } • http://tutorialtest.online/wp-include: | s/css/dist/bl  | l       | 1.3 KB  |      |         |           |                            |              | •      |
| { } • http://tutorialtest.online/wp-content  | /themes/tw     | ent     | 2.6 KB  |      |         |           |                            |              | •      |
| { } • http://tutorialtest.online/wp-content  | /themes/tw     | ent     | 16.8 KB |      |         |           |                            |              |        |
| Js • http://tutorialtest.online/wp-include:  | s/js/jquery/j. |         | 34.6 KB |      |         |           |                            |              | $\sim$ |
| Js • http://tutorialtest.online/wp-include:  | s/js/jquery/j. |         | 4.8 KB  |      |         |           |                            |              | •      |
| Js • https://www.googletagmanager.com        | n/gtag/js?id=  | =UA-156 | 35.4 KB |      |         |           |                            |              | ~      |
| Js • http://tutorialtest.online/wp-content   | /themes/tw     | ent     | 1.1 KB  |      |         |           |                            |              | •      |
| 29 requests                                  |                |         | < 1/3 > |      |         |           | Entri                      | es per page: | 10     |

Ingin tahu lebih jauh tentang penggunaan Pingdom untuk website? Kami pernah membahasnya di artikel tentang <u>Pentingnya Kecepatan Website</u> <u>dalam Berbisnis</u>.

Nah, jika kecepatan menjadi perhatian utama Anda, jangan lewatkan pembahasan kecepatan WordPress di ebook kami **Tips Membuat WordPress Super Cepat**. Anda bisa mendownloadnya **gratis**!

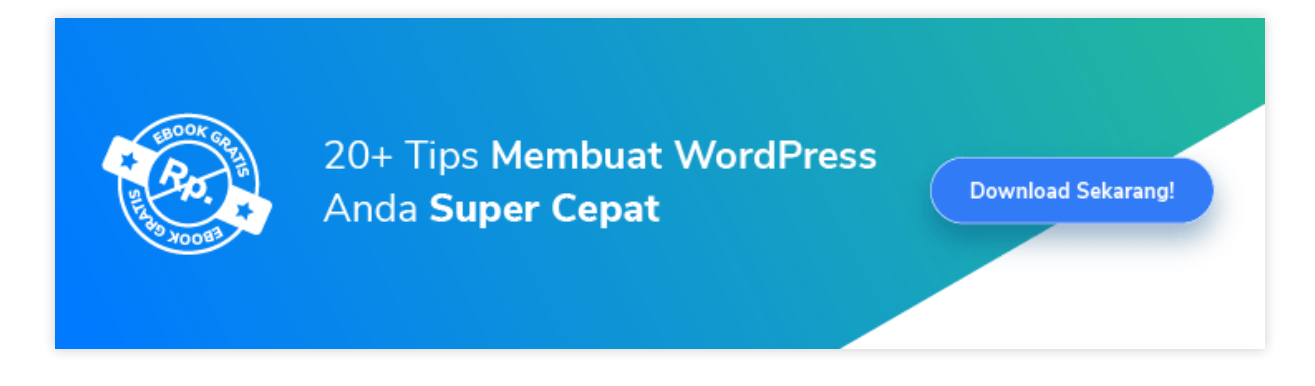

Checklist untuk Membuat Website Cepat

- Perkecil ukuran file gambar
- Gunakan embed video
- Merapikan kode CSS dan JavaScript
- Aktifkan lazy loading
- Hindari render block JavaScript
- Perbarui versi PHP
- Kurangi database query
- Gunakan AMP
- Aktifkan cache
- Gunakan CDN

## 2 Lindungi Keamanan Website

Apakah memiliki website yang cepat sudah cukup? Belum.

Meskipun kecepatan website membantu membuat pengunjung betah, keamanan website tidak boleh dilupakan. Terlebih, serangan cyber crime dari hacker rata-rata terjadi setiap <u>39 detik</u> dan siapapun bisa menjadi korbannya.

Belum lagi, bentuk serangannya pun berbagai macam. Mulai dari DDoS attack yang mencoba membuat server down hingga malware yang dapat mencuri berbagai data website. Cukup mengkhawatirkan, ya?

Dampak serangan hacker memang serius. Pada website pribadi, hacker bisa memanfaatkannya untuk tujuan penipuan. Sedangkan bagi website bisnis, menjadi korban cyber crime akan mempengaruhi reputasi bisnis.

Jadi, mari lindungi keamanan website Anda. Bagaimana caranya?

## **Gunakan Versi WordPress Terbaru**

WordPress adalah platform CMS andal dengan sistem keamanan yang kuat. Namun, karena <u>63,5 persen</u> website dibuat dengan platform tersebut, tak heran WordPress menjadi sasaran serangan.

Jika lengah, hacker dapat memanfaatkan celah keamanan yang ada. Oleh karena itu, penting untuk selalu menggunakan versi terbaru WordPress. Sebab, pada setiap update, semua bug yang memungkinkan hacker menyusup selalu berusaha ditutup.

Bagaimana cara melakukan update?

Ketika ada versi terbaru, Anda akan mendapat notifikasi di **Dashboard WordPress**. Cukup klik notifikasinya dan proses update akan berjalan.

Ingin melakukannya secara otomatis? Bisa.

Niagahoster memiliki fitur **Auto Update WordPress** yang bisa diaktifkan melalui **Member Area**. Dengan fitur ini, Anda tidak akan ketinggalan update versi terbaru lagi.

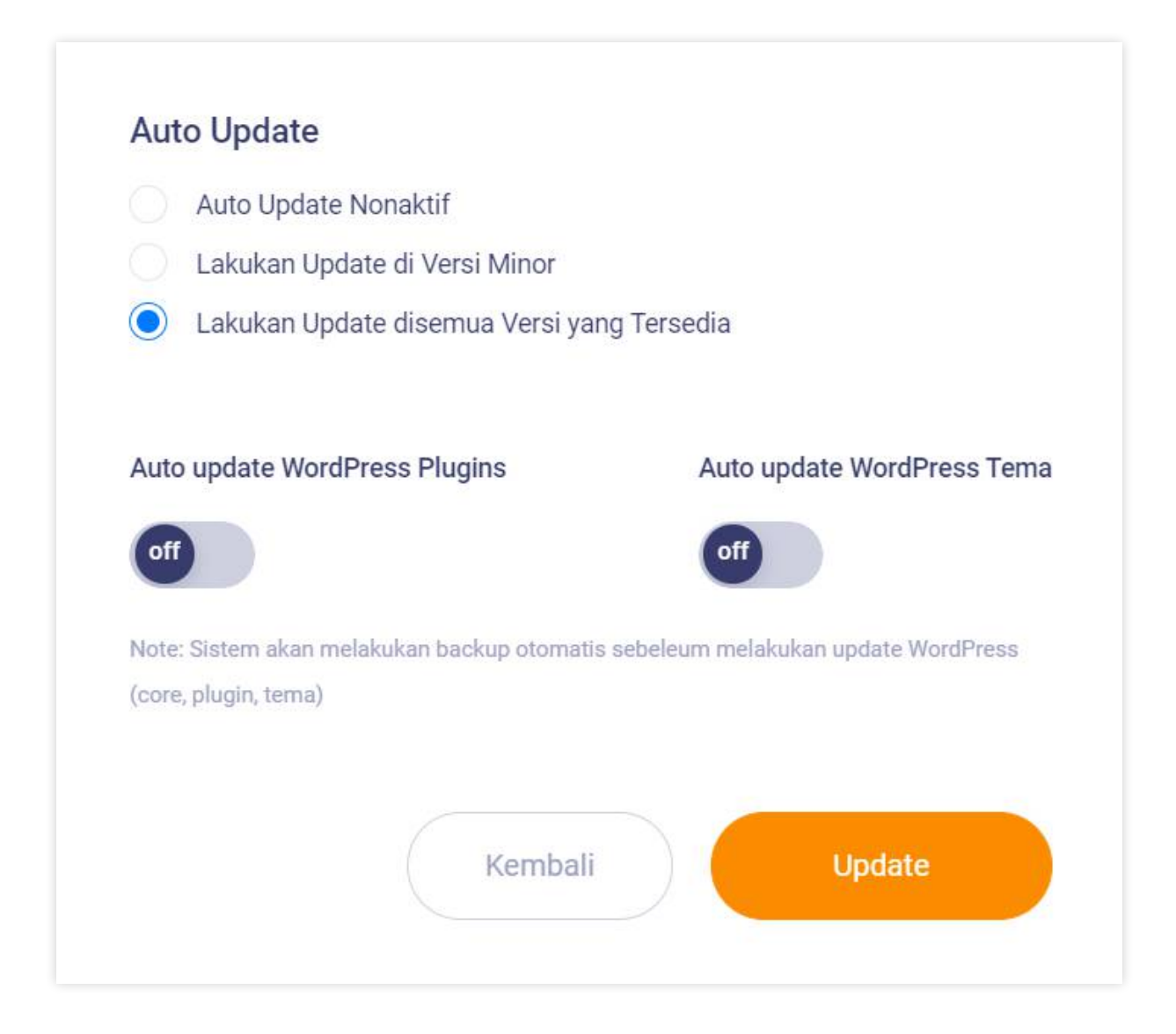

## Selalu Gunakan Tema dan Plugin Terpercaya

WordPress memiliki banyak pilihan tema dan plugin. Sebaiknya, Anda hanya menggunakan tema dan plugin yang terpercaya, baik versi gratis atau berbayar.

Selalu utamakan tema yang sering mendapatkan update. Sebab, pihak developer selalu merilis perbaikan dari celah keamanan yang ada.

Jangan lupa juga untuk membeli tema dari pengembang yang terpercaya. Selain kualitasnya terjamin, tak jarang Anda akan mendapatkan bantuan support jika mengalami kendala.

Selain itu, memilih tema dan plugin dengan review positif dari banyak pengguna sangat direkomendasikan. Anda jadi tahu bagaimana kualitas tema dan plugin tersebut menurut pengguna.

Yang tak kalah penting, jangan pernah tergiur untuk menggunakan <u>nulled</u> <u>theme</u> dan plugin. Alasannya, tema dan plugin bajakan rentan membawa malware. Alih-alih ingin meningkatkan performa, website Anda malah bisa dikuasai hacker.

Untuk berjaga-jaga, Anda bisa memanfaatkan <u>Imunify360</u>. Fitur keamanan untuk perlindungan malware ini ada di semua paket hosting Niagahoster. Imunify360 dapat mencari dan menghapus file serta skrip berbahaya di website WordPress dengan mudah.

## **Amankan Login WordPress**

Login WordPress masih menjadi tempat favorit hacker untuk melancarkan serangan <u>cyber crime</u>. Sayangnya, banyak halaman login pengguna WordPress tidak diamankan. Nah, apa saja cara untuk melindungi login WordPress dari hacker?

**Pertama**, ubah URL login WordPress. Secara *default*, siapapun bisa mengakses halaman login dengan menambahkan **/wp-login** di belakang URL website. Jika sudah mengetahui halaman login, hacker bisa saja melakukan langkah *brute force* untuk menebak username dan password.

Nah, untuk mengganti URL tersebut, Anda bisa menggunakan plugin <u>WPS</u> <u>Hide Login</u>. Selanjutnya, tentukan URL unik untuk login dan hanya Anda yang mengetahuinya.

**Kedua**, pastikan password Anda panjang dan tidak mudah ditebak. Rekomendasinya adalah menggunakan kombinasi angka serta huruf besar dan kecil. Tak perlu takut lupa dengan password unik tersebut. Anda bisa menggunakan berbagai tool penyimpanan password seperti <u>LastPass</u> atau <u>1password</u>.

**Ketiga**, aktifkan *2-factor authentication* (2FA). Dengan fitur ini, setiap login ke WordPress mengharuskan Anda untuk memasukkan kode rahasia yang dikirimkan ke perangkat lain atau email Anda. Namun, Anda harus sudah terdaftar pada layanan untuk 2FA seperti Google Authenticator dan Authy.

Untuk dapat mengintegrasikan tool 2FA dengan WordPress, Anda bisa menginstal plugin <u>Two Factor Authentication</u>.

## Lindungi Website dengan SSL

SSL (Secure Socket Layer) adalah protokol keamanan yang dapat melindungi lalu lintas data website Anda. Pada dasarnya, SSL berfungsi untuk mengenkripsi data sehingga informasinya tidak dapat diketahui. Ini sangat penting, terutama bagi website toko online yang banyak memproses data pribadi dan pembayaran.

Apakah website WordPress Anda sudah terlindungi oleh SSL?

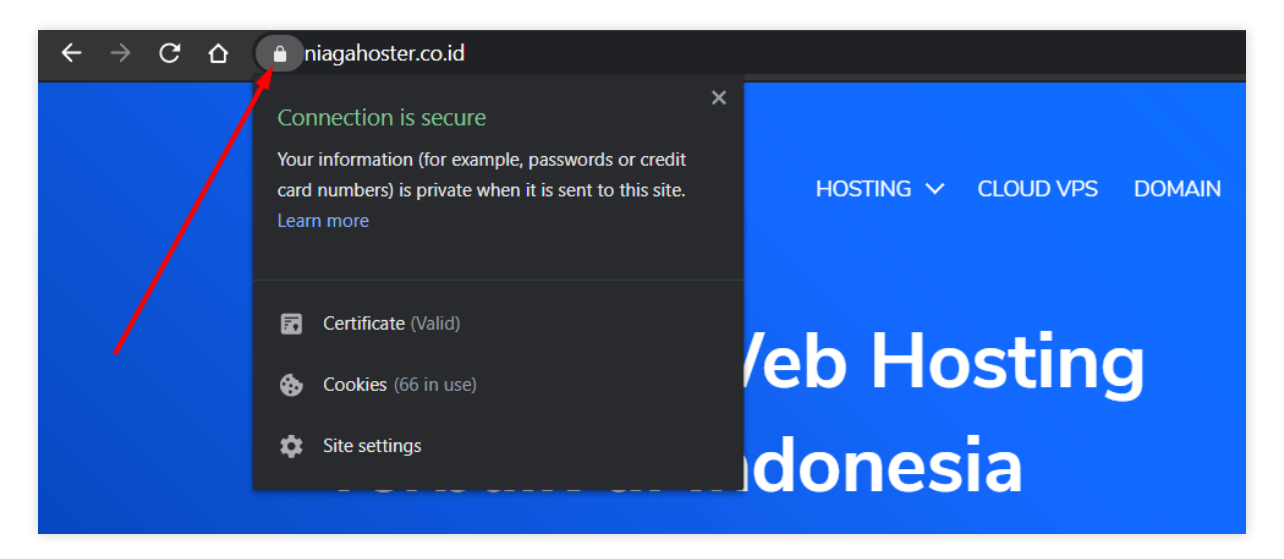

Apabila sudah muncul tanda gembok seperti di atas, artinya SSL sudah aktif. Jika belum, Anda bisa membelinya dari penyedia layanan SSL sesuai fitur yang Anda inginkan.

Atau, Anda bisa membeli paket Unlimited Hosting atau Cloud Hosting Niagahoster apapun untuk mendapatkan SSL secara gratis.

## Nonaktifkan Fitur Theme dan Plugin Editor

WordPress memiliki fitur editor tema dan plugin bawaan. Sayangnya, fitur ini adalah salah satu celah yang sering dimanfaatkan hacker. Jika website berhasil dibobol, hacker bisa mengisi kode tema atau plugin dengan skrip berbahaya.

Solusinya adalah menonaktifkan editor tema dan plugin. Caranya dengan mengakses file **wp-config.php** dengan FTP. Kemudian, tambahkan kode define( 'DISALLOW\_FILE\_EDIT', true );.

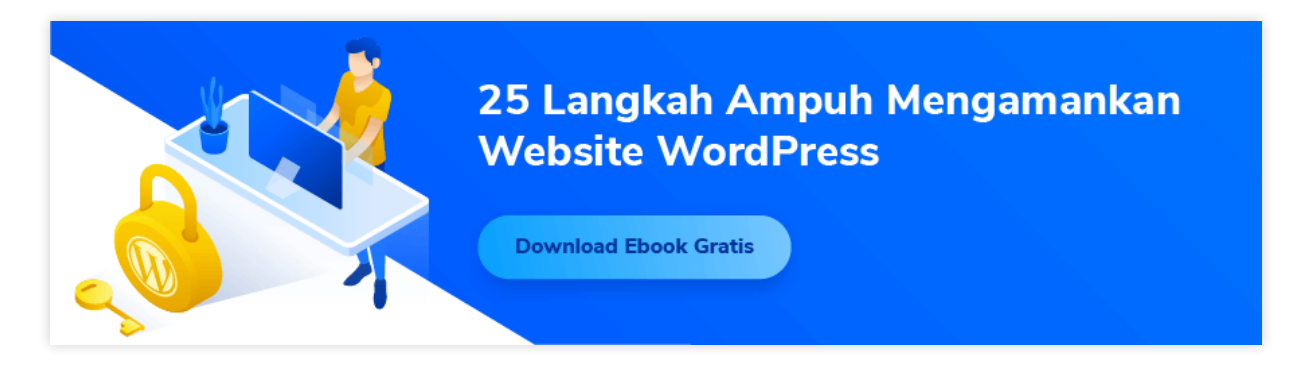

Checklist untuk Menjaga Keamanan Website

- Gunakan versi WordPress terbaru
- Selalu Gunakan Tema dan Plugin Terpercaya
- Amankan login WordPress
- Lindungi website dengan SSL
- Nonaktifkan fitur theme dan plugin editor

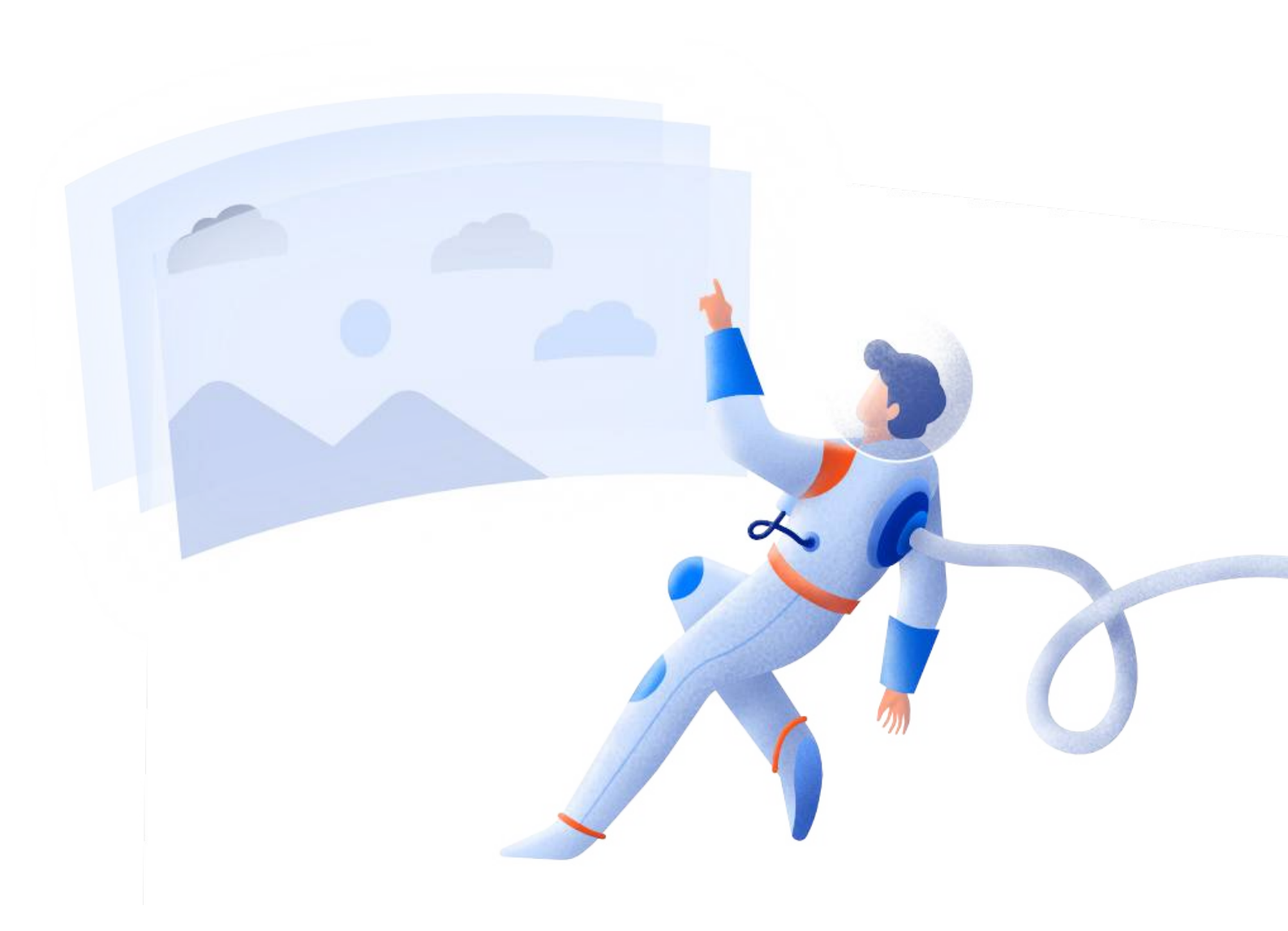

Pengelolaan website tidak dapat dipisahkan dengan coding. Apapun langkah yang Anda lakukan selalu gunakan tahapan yang benar. Sebagai contoh, ketika Anda ingin merubah tampilan website dengan mengedit tema.

Secara umum, ada beberapa tahapan dalam melakukan perubahan coding, yaitu:

- Membuat backup: menyimpan duplikat website yang dapat di-*restore* sewaktu-waktu
- Membuat staging: membuat duplikat sementara website yang diletakkan di server. Perubahan yang Anda lakukan di staging tidak akan mempengaruhi website Anda.
- Membuat duplikat di localhost: sama seperti staging, tetapi Anda melakukannya di perangkat komputer (localhost).

Nah, mari ulas satu per satu tahapan di atas.

## **Backup Website**

Backup adalah langkah menggandakan file website dan menyimpan duplikatnya untuk digunakan kembali. File duplikat tersebut dapat disimpan di server, di penyimpanan online pihak ketiga, maupun di penyimpanan offline.

Membuat backup adalah hal penting dalam pengelolaan website. Jika website rusak atau tidak dapat diakses karena kesalahan coding, backup tadi bisa di-*restore*. Dengan demikian, website Anda akan kembali ke kondisi saat backup tersebut dibuat.

Jadi, selalu backup website sebelum mengutak-atik kodenya. Agar lebih aman, pastikan bahwa website Anda di-backup secara berkala.

Nah, backup WordPress dapat dilakukan dengan plugin. Contohnya <u>Updraftplus</u>. Plugin ini memungkinkan Anda untuk menyimpan backup di beberapa penyimpanan online populer, termasuk Dropbox dan Google Drive.

Sayangnya, backup melalui plugin hanya dapat dilakukan secara manual.

Namun, bagi pengguna Niagahoster ada cara untuk melakukan backup secara otomatis. Cukup dengan memanfaatkan fitur **Auto Backup** di **Member Area**. Dengan fitur tersebut, website akan otomatis di-backup setiap ada update versi WordPress.

| set Auto Update untuk mendap: | atkan keuntungan ini.                  | 1           | 1 1 1 |         | na on den tean 🤊 and tean tean tean |
|-------------------------------|----------------------------------------|-------------|-------|---------|-------------------------------------|
| Backup Of                     | Nama File                              | Ukuran File | Versi | Catatan |                                     |
| http://tutorialtest.online    | wp.26 85761.2020-08-13 18-10-16.tar.gz | 89.78 MB    | 5.4.2 |         | 880                                 |
|                               |                                        |             |       |         |                                     |

## **Membuat Staging**

Staging adalah duplikat website yang dapat Anda utak-atik tanpa mempengaruhi website sebenarnya.

Berbeda dengan backup, staging berfungsi seperti versi asli website Anda. Oleh karena itu, staging dimanfaatkan untuk mencoba perubahan tampilan atau fitur website. Setelah sesuai keinginan, Anda bisa langsung mengaktifkan perubahan tersebut di website sebenarnya.

Untuk <u>membuat staging WordPress di cPanel</u>, Anda hanya perlu mengakses **Softaculous Installer**. Pada halaman aplikasi WordPress, Anda bisa memilih menu staging dan mengikuti langkah selanjutnya.

Cara membuat staging bagi pengguna Niagahoster jauh lebih mudah. Berkat menu **Staging** yang ada pada **WP Management** di **Member Area**, cukup beberapa klik, proses sudah bisa dijalankan.

| Live Installation UI | RL: http://tutorialtest.online                                                                  |   |
|----------------------|-------------------------------------------------------------------------------------------------|---|
| Pilih Protokol       | http://                                                                                         | ~ |
| Domain Anda          | tutorialtest.online                                                                             | ~ |
| Sub Direktori        |                                                                                                 |   |
|                      | misalnya untuk mengimport WordPress yang diinstall di<br>http://domainsaya/dir/, maka ketik dir |   |
|                      | Kambali Ruat Staging                                                                            |   |

## Membuat Duplikat Website di Localhost

Cara kedua ini mirip dengan membuat staging. Hanya saja, alih-alih menggunakan cPanel, Anda melakukannya secara offline.

Dibandingkan dengan staging, membuat duplikat website di localhost memiliki kelebihan. Hasil perubahan dapat ditampilkan dengan sangat cepat. Alasannya, semua file website ada di PC yang Anda gunakan.

Namun, efek perubahan tersebut bisa saja tidak sesuai kondisi sebenarnya. Ini dikarenakan *environment* hosting localhost yang berbeda dari versi website yang online.

Nah, bagaimana cara membuat duplikat website di localhost?

Langkah pertama, Anda perlu menginstall aplikasi untuk simulasi server hosting, seperti **XAMPP** dan **AMPPS**. Selanjutnya, Anda bisa menginstal WordPress di localhost.

Lakukanlah modifikasi pada website WordPress sesuai yang Anda inginkan. Jika sudah sesuai, <u>upload website ke server hosting</u>.

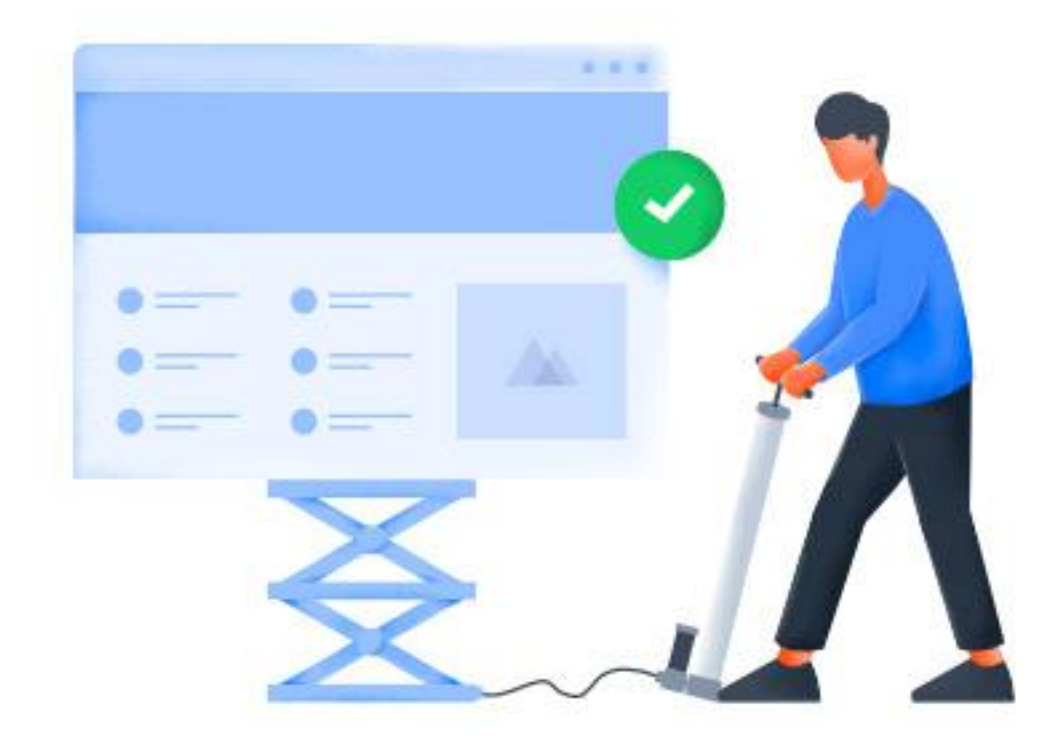

Checklist untuk Kelola Website dengan Tahapan yang Benar

- Backup website
- Membuat staging
- Membuat duplikat website di localhost

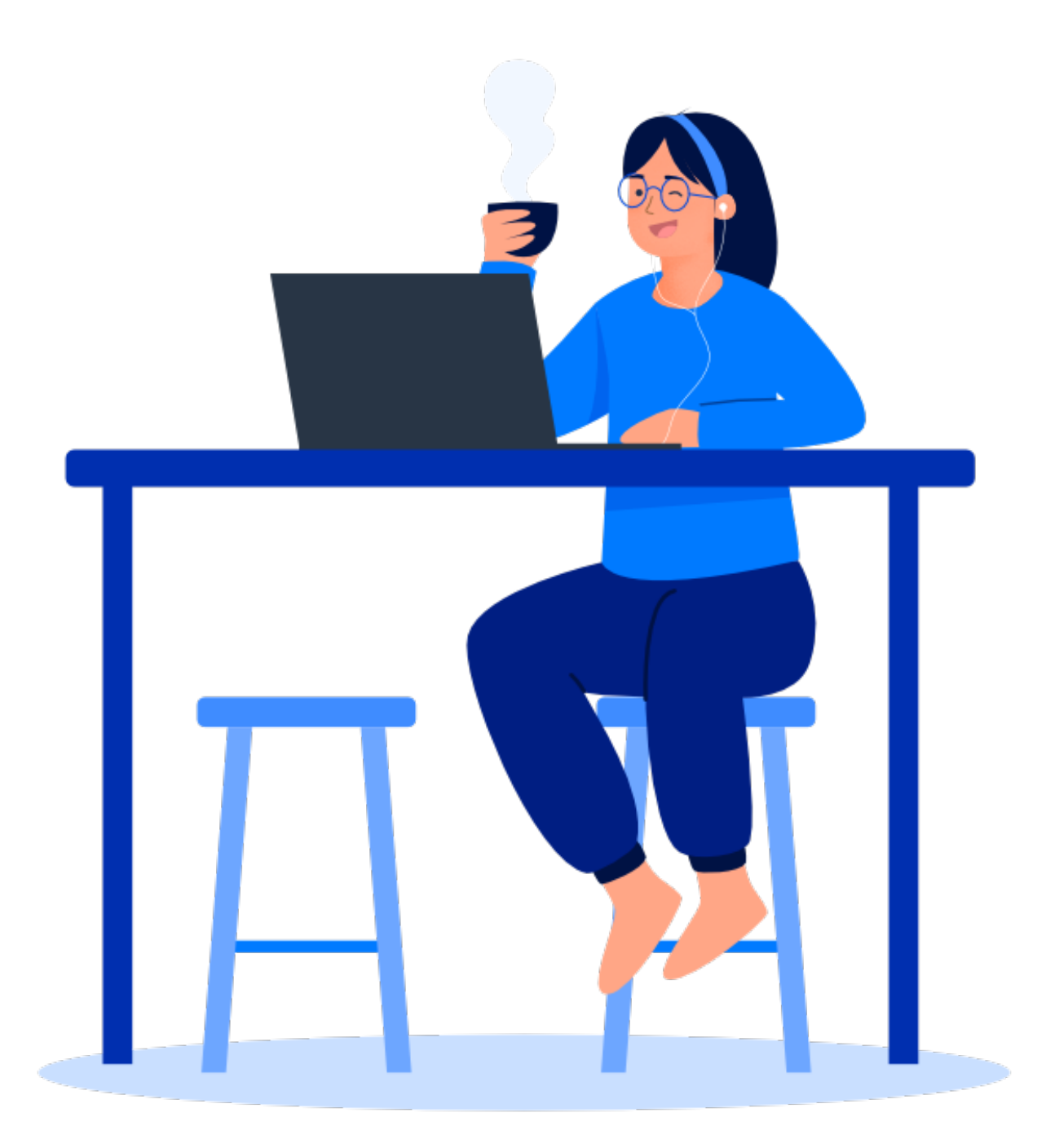

## Atasi Error di WordPress dengan Tepat

Ketika mengelola website WordPress, tak jarang Anda menjumpai berbagai error. Penyebabnya bisa bermacam-macam. Jika tidak segera diatasi, bukan tidak mungkin error tersebut akan membuat website mengalami kendala lebih besar.

Nah, di bagian ini kami akan membahas apa saja jenis error pada WordPress, penyebab dan cara mengatasinya.

## Mengenali Error yang Terjadi

4

Jika Anda menemukan error di WordPress, jangan panik terlebih dahulu.

Langkah pertama yang perlu dilakukan adalah mengenali error tersebut. Meskipun kedengarannya sepele, cara ini memastikan Anda tidak sekedar menebak penyebab dan solusi dari error tersebut.

Mari mulai dengan contoh sederhana: salah satu elemen HTML di halaman website Anda tidak dapat diakses. Sebelum berspekulasi tentang akar masalahnya, coba Anda ingat kembali apa yang dilakukan hingga error tersebut terjadi.

Anda bisa melakukan simulasi dengan mencoba kembali apa yang Anda lakukan. Jika terbukti memunculkan error yang sama, maka langkah tersebutlah yang menyebabkan error. Dokumentasikan temuan tersebut, kemudian coba atasi permasalahannya.

Cara yang lebih mudah adalah menggunakan fitur Site Health di WordPress. Fitur ini bisa Anda akses di Dashboard. Pada halaman fitur **Site Health**, Anda akan menemukan dua panel, yaitu **Status** dan **Info**:

- **Panel Status** menampilkan kondisi dari website WordPress Anda. Jika ditemukan error atau pengaturan yang kurang sesuai, Anda akan mendapat rekomendasi untuk memperbaikinya.
- Panel Info menunjukkan spesifikasi dari semua software yang digunakan website Anda, termasuk WordPress, tema, plugin, dan software server hostingnya. Informasi ini bisa dijadikan pegangan ketika ada plugin atau tema yang bermasalah dan Anda mengkonsultasikannya ke pengembang terkait.

| Site Health                                                                                           |                       |
|----------------------------------------------------------------------------------------------------|-----------------------|
| Good                                                                                                  |                       |
| Status Info                                                                                           |                       |
|                                                                                                    |                       |
| Site Health Status                                                                                    |                       |
| The site health check shows critical information about your WordPress configuration and items that re | quire your attention. |
| 5 recommended improvements                                                                            |                       |
| You should remove inactive plugins                                                                    | Security 🗸            |
| You should remove inactive themes                                                                     | Security 🗸            |
| One or more recommended modules are missing                                                           | Performance V         |
| Only parts of your site are using HTTPS                                                               | Security 🗸            |
| The "post_max_size" value is smaller than "upload_max_filesize".                                      | Performance V         |
| Passed tests 🗸                                                                                        |                       |

## Mengatasi Error di WordPress

Setelah mengenali jenis error yang terjadi dan mendokumentasikannya, saatnya mengatasi error tersebut. Untuk memudahkan, Anda bisa mengelompokkannya sesuai dengan jenis error terlebih dahulu.

### **Error Database**

Error pada database bisa mengakibatkan website Anda tidak dapat diakses. Biasanya, pesan error yang muncul di browser adalah <u>Error Establishing a</u> <u>Database Connection</u>.

Error establishing a database connection

Error database dapat terjadi karena beberapa hal berikut ini:

- Database Anda *corrupt*.
- Username atau password yang digunakan website tidak sesuai dengan yang dikonfigurasikan di panel kontrol.
- Server hosting Anda sedang down atau trafik sedang tinggi sehingga tidak mampu melayani permintaan dengan baik.

Untuk memastikan penyebabnya, login ke Dashboard WordPress. Apabila Anda bisa mengakses Dashboard, masalahnya adalah username atau password database. Pertama-tama, cek username dan password database di file **wp-config** menggunakan **File Manager** di cPanel. Kemudian, cari bagian kode yang memperlihatkan login credential database. Contohnya seperti di bawah ini:

```
// ** MySQL settings - You can get this info from your web host ** //
/** The name of the database for WordPress */
define('DB_NAME', 'somuvnet_wp670');
/** MySQL database username */
define('DB_USER', 'somuvnet_wp67');
/** MySQL database password */
define( 'DB_PASSWORD', 'password_here' );
/** MySQL hostname */
define( 'DB_HOST', 'localhost' );
```

Catat kode tersebut, lalu akses **MySQL Databases** di panel kontrol untuk memeriksa login credential yang benar. Dengan demikian, Anda tinggal menyesuaikan informasi login di file **wp-config**.

### **Error Loading**

Pernahkah Anda menemui halaman kosong berwarna putih ketika mengakses website?

Jika pernah, itu artinya website Anda mengalami error <u>white screen of</u> <u>death</u>. Error ini dapat disebabkan oleh beberapa hal, di antaranya:

- Tema atau plugin yang digunakan tidak kompatibel dengan versi WordPress
- Adanya kode bermasalah pada tema atau plugin
- Terjadi memory limit

Jika penyebabnya adalah plugin, solusi pertama dari jenis error ini adalah menonaktifkan plugin Anda satu per satu. Jika website Anda normal setelah salah satu plugin dimatikan, berarti Anda sudah menemukan plugin yang menyebabkan error tersebut. Apabila cara di atas masih belum berhasil, coba gunakan tema bawaan WordPress terlebih dahulu. Hal ini untuk memastikan apakah kendala berasal dari penggunaan tema.

Jika error loading disebabkan oleh memory limit, berarti Anda harus menambah batasan memori di server.

Caranya, akses file **wp-config** dengan file manager di panel kontrol atau FTP client. Kemudian, tambahkan kode berikut ini ke dalam file tersebut:

```
define('WP_MEMORY_LIMIT','64m');
```

Simpan filenya, lalu cek kembali website Anda apakah sudah normal kembali.

#### **Error Media**

Error WordPress bisa terjadi saat Anda mengunggah gambar ke **Media Library**. Jika ini terjadi, file gagal di-upload dan Anda akan melihat pesan "HTTP error".

Nah, jenis error ini bisa disebabkan oleh beberapa hal. Salah satunya adalah permission yang salah di folder **wp-content/uploads/images**.

Untuk mengatasi error ini, langkah pertama adalah mengecek permission akses folder tersebut di **File Manager** cPanel. Kemudian, klik tombol **Permissions**.

|                   | Search All      | Your Files    | → for      |            | Go | 🌣 Settings |
|-------------------|-----------------|---------------|------------|------------|----|------------|
| PEdit PTML Editor | Permissions     | <b>⊘</b> View | 🖉 Extract  | 🖌 Compress |    |            |
| Select All        | : All 🗂 View Ti | rash 🛱 Er     | mpty Trash |            |    |            |

Pada jendela pop-up yang muncul, pastikan bahwa angka di kolom permission adalah **755**. Artinya, hak akses untuk membaca dan menjalankan program berlaku untuk semua orang. Jika yang muncul angka berbeda, lakukan penggantian.

| Mode      | User | Group                 | World |
|-----------|------|-----------------------|-------|
| Read      | <    | <ul> <li>✓</li> </ul> | ✓     |
| Write     | <    |                       |       |
| Execute   |      | ✓                     |       |
| ermission | 7    | 5                     | 5     |

Solusi lain untuk HTTP error saat mengunggah gambar adalah dengan menambahkan kode ke file **.htaccess**. Caranya, ketikkan kode **SetEnv MAGICK\_THREAD\_LIMIT 1** di file tersebut.

#### **Error Tampilan Website**

Jika tampilan website Anda tidak karuan, kemungkinan besar penyebabnya adalah tag di kode HTML atau CSS yang tidak tepat. Masalah ini rentan terjadi apabila Anda mengkopi konten halaman website dari Microsoft Word ke editor WordPress langsung. Agar tampilan website kembali normal, Anda hanya perlu menyalin konten halaman tersebut ke Notepad di komputer. Kemudian, pindahkan lagi ke editor WordPress. Mudah, bukan?

#### **Error SSL**

Seperti yang tadi telah dijelaskan, SSL berguna untuk mengamankan lalu lintas data di website Anda. Sayangnya, masalah terkadang muncul setelah Anda memasang SSL. Bisa jadi, browser tetap menganggap website belum aman. Atau, browser malah memblokir akses ke website.

Penyebab dari error SSL seperti di atas dapat diatasi dengan mudah. Caranya, install plugin <u>Really Simple SSL</u>. Plugin ini akan memaksa website untuk menggunakan protokol HTTPS.

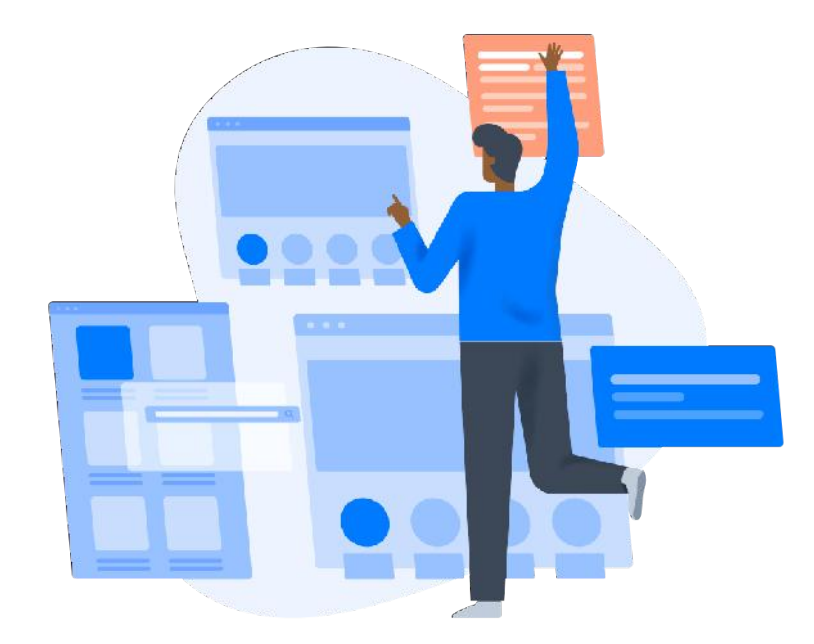

#### **Error HTTP**

Ada beberapa macam <u>error WordPress yang berkaitan dengan HTTP</u>. Nah, yang paling sering terjadi adalah Error 404. Jika ini terjadi, halaman website yang Anda akses tidak tampil. Alih-alih, muncul pesan berbunyi "404 Not Found" atau semacamnya.

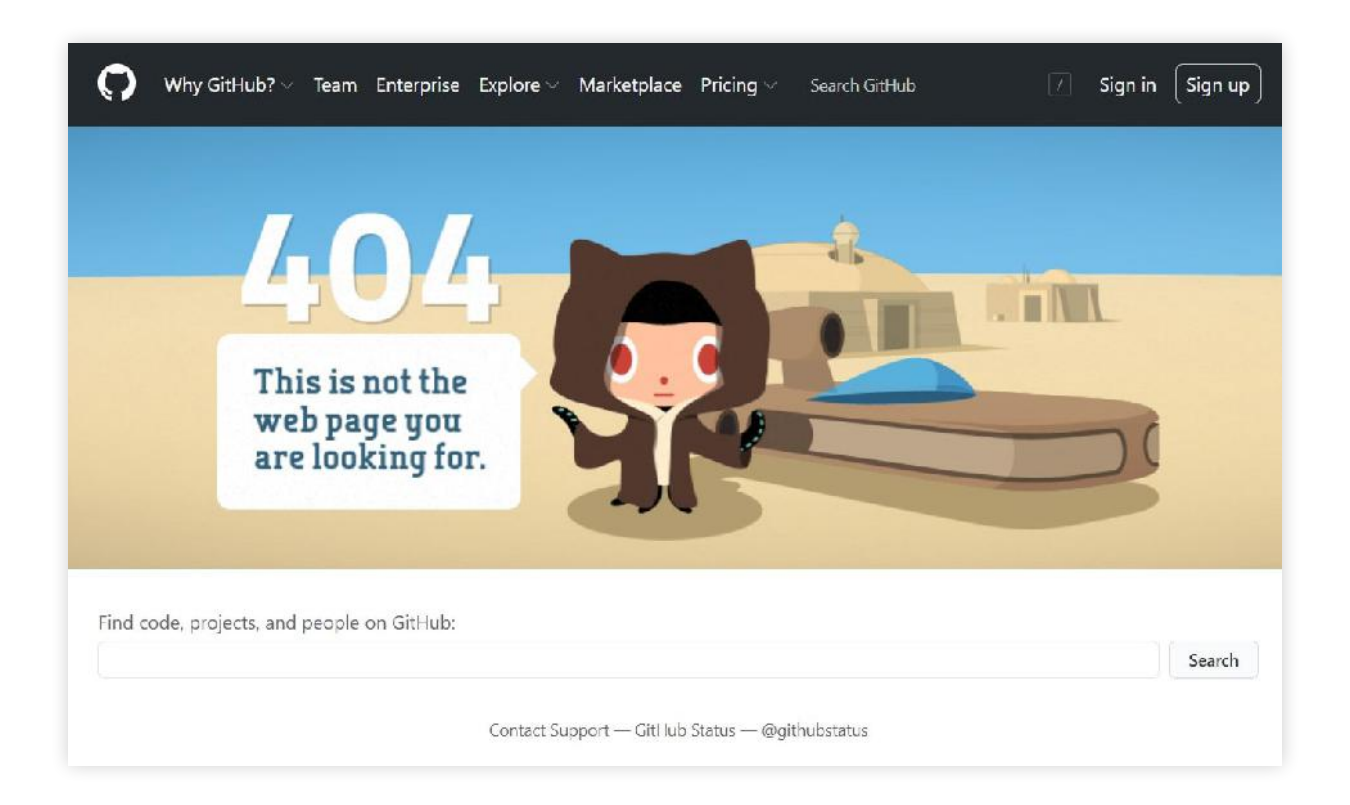

Error 404 sebenarnya bisa disebabkan oleh dua hal sepele, yakni salah URL atau cache browser. Tentunya, Anda dapat mengatasinya dengan mengetik URL yang benar.

Selain itu, Anda bisa <u>menghapus cache browser</u> jika error 404 terjadi. Alasannya, bisa saja website yang Anda kunjungi sudah memiliki versi terbaru sedangkan cache masih menyimpan versi lama sehingga terjadi error.

Namun, Error 404 juga bisa terjadi karena ada plugin atau tema yang mengacaukan URL website Anda. Apabila dua solusi sebelumnya tidak berhasil, coba nonaktifkan tema di WordPress. Lakukan hal serupa dengan plugin-plugin Anda untuk menemukan sumber masalahnya.

Error 404 yang lebih parah adalah ketika pesan error tersebut juga muncul saat Anda mengakses Dashboard WordPress. Jika kasusnya seperti ini, Anda harus menonaktifkan tema dan plugin menggunakan FTP client. Checklist untuk mengatasi Error WordPress

- Mengenali error yang terjadi
- Mengatasi error di Wordpress

#### 🔊 NIAGAHOSTER

Kenali 40+ Error WordPress & Cara Mengatasinya

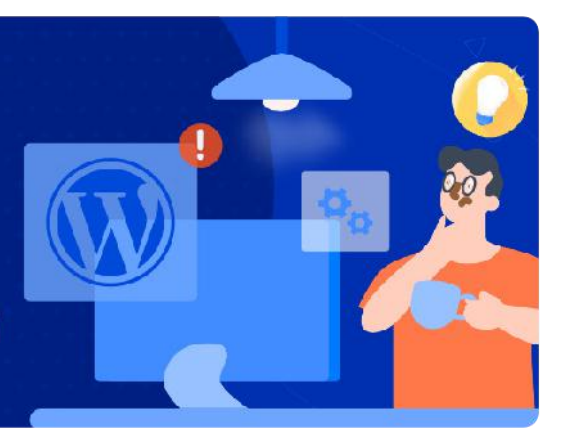

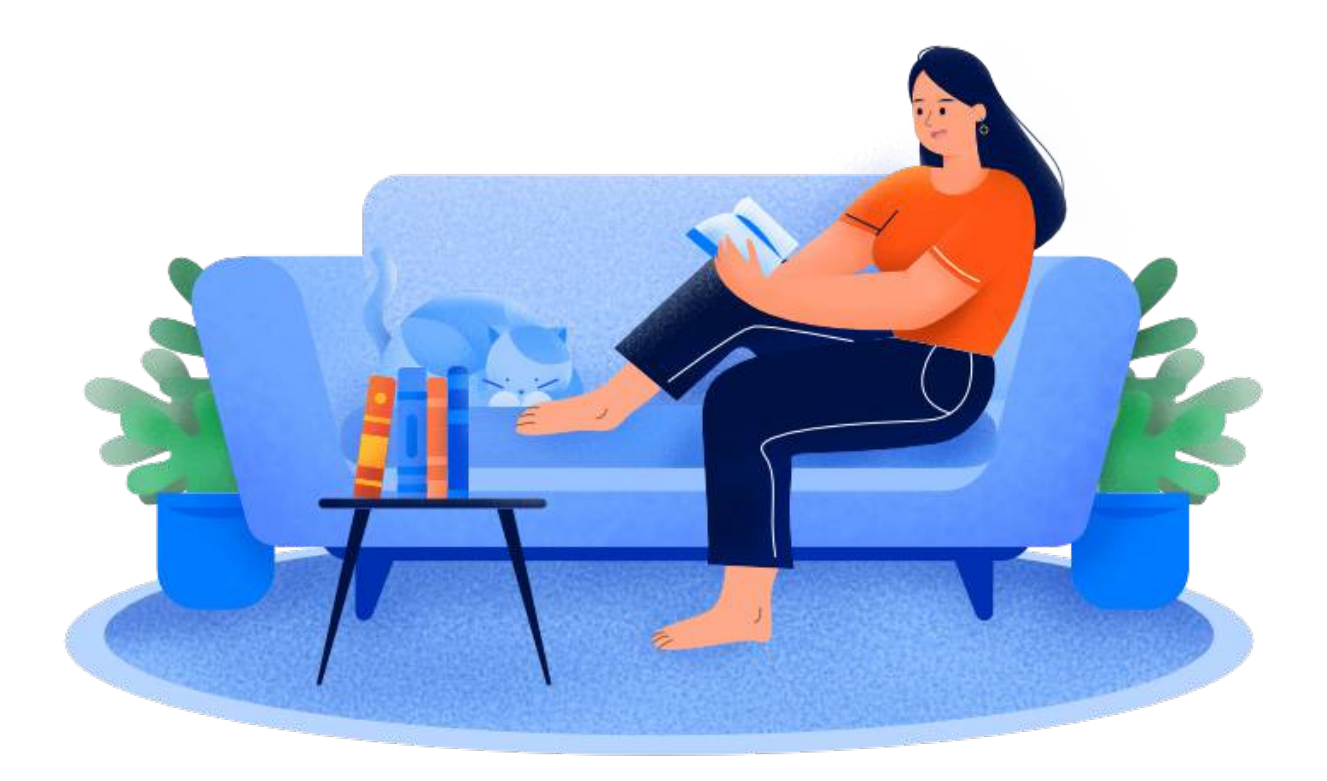

## 5 Migrasi Hosting

Salah satu hal penting dalam mengelola website WordPress adalah melakukan migrasi hosting. Langkah ini memang tidak umum. Namun, sangat penting ketika website Anda mengalami masalah.

Sebagai contoh, server yang Anda gunakan lambat, harga layanan paket hosting kurang terjangkau atau customer support tidak membantu Anda dengan baik.

Apapun alasannya, migrasi hosting bisa dilakukan sendiri dan caranya tidak sesulit yang Anda bayangkan.

Nah, sebelum memulai proses migrasi, penting untuk memastikan bahwa bahwa panel kontrol di layanan hosting baru sama dengan yang digunakan website Anda. Misalnya, cPanel.

Jika sudah sama, langkah yang perlu dilakukan adalah sebagai berikut:

## Memindahkan File ke Hosting Baru

Pemindahan file perlu dilakukan dengan tepat. Jika terjadi kesalahan, Anda bisa saja kehilangan file website yang penting dan website akan kacau.

Untuk memindahkan file ke hosting baru, ada lima langkah mudah yang perlu dilakukan:

#### **Unduh File Website**

Sebagai langkah pertama, Anda perlu mengakses file website dan mengunduhnya ke komputer. Anda dapat melakukan ini melalui **File Manager cPanel** atau **FTP client**.

Semua file WordPress biasanya disimpan dalam folder **public\_html**. Jadi, buka folder tersebut, pilih semua file dan sub folder di dalamnya, lalu klik kanan. Di menu, klik **Compress**. Ini akan memunculkan menu pop-up.

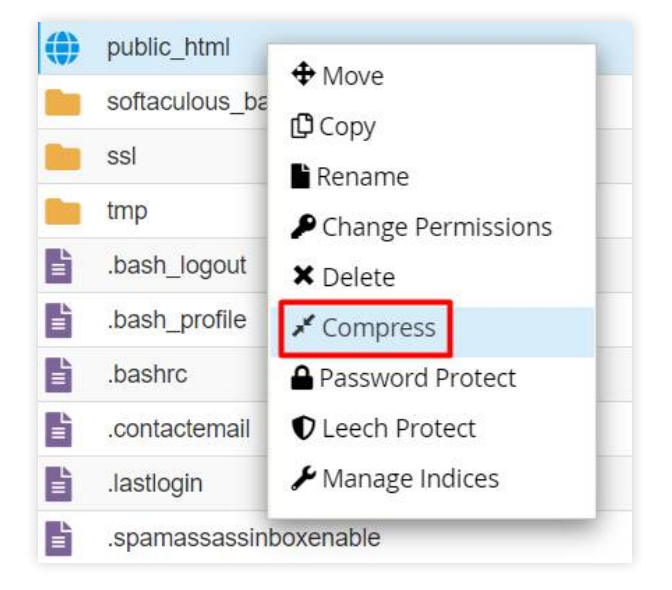

Di menu tersebut, pilih **Zip Archive** dan klik tombol **Compress File(s)**. Semua file WordPress langsung dimasukkan dalam satu file kompresi. Unduh file ini dengan **klik kanan**, lalu pilih **Download**.

| ×                              | Compress                                                                              |      |
|--------------------------------|---------------------------------------------------------------------------------------|------|
| Compr                          | ession Type:                                                                          |      |
| 🔿 Zip                          | Archive                                                                               |      |
| 🔿 Tar                          | Archive                                                                               |      |
| 🔿 GZi                          | ped Tar Archive                                                                       |      |
| 🔿 Bzij                         | o2ed Tar Archive                                                                      |      |
| Files to<br>/public<br>Enter t | o compress:<br>_html<br>he name of the compressed archive and click <i>Compress</i> : |      |
| *                              | /public_html.zip                                                                      |      |
|                                |                                                                                       | •    |
|                                | Compress File(s) Ca                                                                   | ncel |

#### **Ekspor Database Website**

Setelah semua file sudah diunduh, Anda juga perlu melakukan ekspor database dengan mengunduhnya melalui **phpMyAdmin** di **cPanel**.

Pada menu phpMyAdmin, pilih database yang ingin diekspor jika terdapat lebih dari satu. Untuk memastikan database yang benar, cek di file **wp-config** di folder **public\_html**.

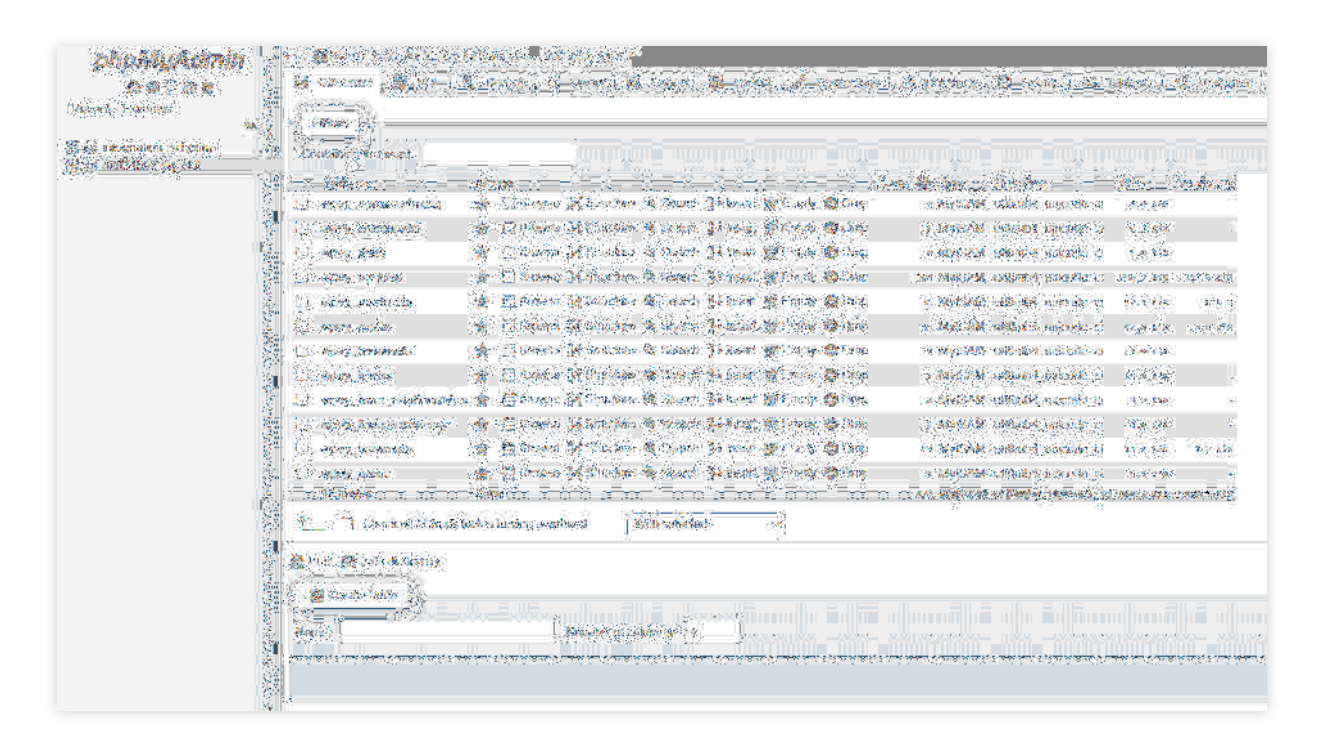

Setelah itu, klik tab **Export** dan pilih opsi untuk kedua kolom di bawah ini:

- **Export method**: Quick
- Format: SQL

| ← 🛃 Server: localhost:3306 » 🍘 Database: u8931592_wp717                                                     |
|----------------------------------------------------------------------------------------------------|
| 📝 Structure 📄 SQL 🔍 Search 🗊 Query 🖾 Export 🖾 Import 🥜 Operations                                           |
| Exporting tables from "u8931592_wp717" database                                                             |
| Export method:                                                                                              |
| <ul> <li>Quick - display only the minimal options</li> <li>Custom - display all possible options</li> </ul> |
| Format:                                                                                                    |
| SQL V                                                                                                    |
| Go                                                                                                    |

Klik **Go** dan tunggu proses export hingga selesai.

### Unggah File ke Hosting Baru

Setelah file website diunduh dari hosting lama, kini saatnya Anda mengunggahnya ke hosting yang baru. Caranya sama, akses File Manager di cPanel terlebih dahulu.

Selanjutnya, buka folder **public\_html** dan klik tombol **Upload** yang ada di bagian atas File Manager.

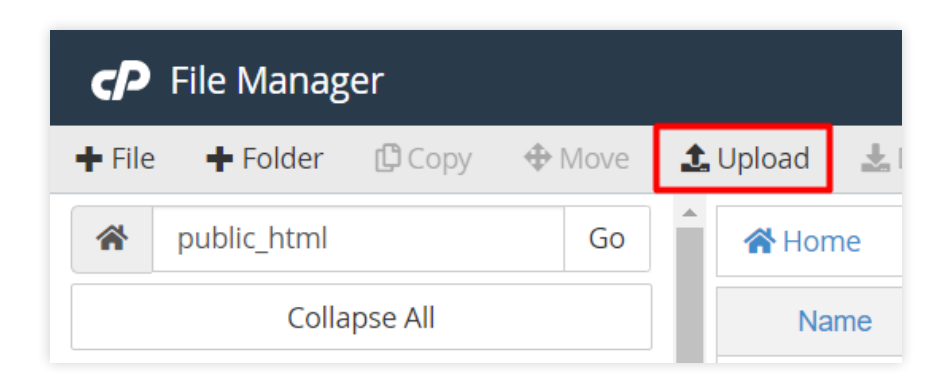

Mengklik tombol tersebut akan membuka halaman baru. Di dalamnya, klik tombol **Select File** untuk memilih file WordPress yang telah Anda unduh.

Kini, Anda tinggal mengekstrak file tersebut. Klik kanan di file yang barusan Anda unggah, lalu pilih **Extract File**. Pastikan file tersebut diekstrak di folder **public\_html** dengan mengetikkan nama folder di kolom yang tersedia.

| × |                                | Extract                                                                                                    |       |
|---|--------------------------------|----------------------------------------------------------------------------------------------------|-------|
|   | Files to<br>public             | extract:<br>_html.zip                                                                                                    | *     |
|   | Enter ti<br>does no<br>directo | he path you wish to extract the files to (if you enter a directory that<br>ot exist it will be created, and the archive extracted in the new<br>ry) and click <i>Extract</i> : |       |
|   | *                              | /public_html                                                                                                    |       |
|   |                                |                                                                                                    | Ψ.    |
|   |                                | Extract File(s) Ca                                                                                                    | incel |

#### Impor Database ke Hosting Baru

Sebelum mengimpor database ke hosting baru, buatlah database MySQL. Caranya, akses cPanel di hosting baru dan klik **MySQL Databases**.

Di MySQL, ada beberapa langkah yang harus Anda lakukan. Pertama, tentukan nama database dan klik **Create Database**.

| Create       | New Database |
|--------------|--------------|
| New Database | n:           |
| u8931592_    |              |
| Create Datat | base         |

Kedua, buat user baru untuk database tersebut. Untuk ini, Anda perlu menentukan username dan password. Klik **Create User** jika semua data sudah dipastikan sesuai keinginan.

| MySQL Users          |   |                    |
|----------------------|---|--------------------|
| Add New User         |   |                    |
| u8931592_ u8931592   |   |                    |
| Password             |   |                    |
|                      | P |                    |
| Password (Again)     |   |                    |
|                      | P |                    |
| Strength 🖸           |   |                    |
| Very Strong (91/100) |   | Password Generator |
| Create User          |   |                    |

Ketiga, tambahkan user tadi ke database. Isikan data nama pengguna pada kolom **User** dan nama database pada kolom database. Jika data sudah benar, klik **Add**.

| Add User To Database |   |
|----------------------|---|
| u8931592_newuser     | ~ |
| Database             |   |
| u8931592_wp717       | ~ |
| Add                  |   |

Keempat, centang semua pilihan **Privileges** yang ada di halaman selanjutnya. Lalu, klik **Make Changes**.

Kini, Anda sudah siap mengimpor database melalui phpMyAdmin.

Langkah selanjutnya, akses phpMyAdmin dan klik tab **Import**. Di tab tersebut, klik **Choose File** untuk mengunggah database dari hosting lama yang sudah Anda ekspor. Kemudian, klik tombol **Go** untuk mengimpornya.

| 🗕 📑 Serven localhost 3306 » 🍵 Database: u8931592                                                         | _wp717                              |                            |                       |                   | # 1               | 4                      |
|----------------------------------------------------------------------------------------------------|-------------------------------------|----------------------------|-----------------------|-------------------|-------------------|------------------------|
| 🧏 Structure 📃 SQL 🔍 Search 🥃 Que                                                                         | ry 🗮 Export 🔛 Impo                  | rt 🥜 Operations            | Routines              | 🕙 Events          | 35 Triggers       | da Designer            |
| Importing into the database                                                                              | "u8931592_wp                        | 717"                       |                       |                   |                   |                        |
| File may be compressed (gzip, bzip2, zip) or uncompre<br>A compressed links name must and as formed from | essed.                              |                            |                       |                   |                   |                        |
| Browse your computer Choose File No life choser                                                          | (Max: 128MiB)                       |                            |                       |                   |                   |                        |
| You may also drag and drop a file on any page                                                            |                                     |                            |                       |                   |                   |                        |
| Character set of the file utf-8 🗸                                                                        |                                     |                            |                       |                   |                   |                        |
| Partial import:                                                                                          |                                     |                            |                       |                   |                   |                        |
| Allow the intermetion of an impart in case the cost                                                      | nt distorts it is closed to the DHD | tmooutlinit (This ari      | aht ha a geographicat | to import lorge f | Nos jowayar it a  | on hrock fragmations I |
| Allow the memory of an import of assessments of                                                          |                                     | nneon nna ( <i>rns m</i> á | ра он а дола мау      | io mponiarila i   | ies, mineret i ca | an unak nansatanina j  |
| Skip this number of queries (for SQL) starting from the                                                  | lifst one:                          |                            |                       |                   |                   |                        |
| Other options:                                                                                           |                                     |                            |                       |                   |                   |                        |
| Enable foreign key checks                                                                                |                                     |                            |                       |                   |                   |                        |
| Format:                                                                                                  |                                     |                            |                       |                   |                   |                        |
| SQL 🗸                                                                                                    |                                     |                            |                       |                   |                   |                        |
| Format-specific options:                                                                                 |                                     |                            |                       |                   |                   |                        |
|                                                                                                    |                                     |                            |                       |                   |                   |                        |
| SQL compatibility mode: NONE                                                                             | ~                                   |                            |                       |                   |                   |                        |
| Do not use auto_increment for zero ve                                                                    | lues                                |                            |                       |                   |                   |                        |
| Go                                                                                                    |                                     |                            |                       |                   |                   |                        |
|                                                                                                    |                                     |                            |                       |                   |                   |                        |
| CONSOLE                                                                                                  |                                     |                            |                       |                   |                   |                        |

### Setting Detail Database MySQL

Setelah migrasi file dan export database sudah dilakukan, langkah selanjutnya adalah setting detail database MySQL.

Agar database baru dapat digunakan, Anda harus menyebutkan nama, username, dan passwordnya di file **wp-config**. Akses file tersebut, lalu ubah *value* ketiga komponen di bawah ini sesuai detail database baru:

• DB\_NAME — nama database

- DB\_USER username
- DB\_PASSWORD password

Di file **wp-config** Anda juga akan menemukan komponen HOSTNAME dengan *value* localhost. Biasanya, pengaturan ini tidak perlu diganti. Namun, tanyakan ke customer support penyedia hosting Anda untuk memastikan.

## Mengarahkan Domain ke Server Hosting Baru

Jika semua langkah di atas berhasil Anda lakukan, Anda tinggal mengubah name server domain. Langkah-langkahnya berbeda di setiap penyedia hosting. Nah, yang dicontohkan di bawah ini adalah langkah pengubahan nameserver di Niagahoster.

Sebelum memulai, Anda harus tahu name server yang digunakan, yaitu:

- ns1.niagahoster.com
- ns2.niagahoster.com

Biasanya, name server disebutkan di email tanda bukti pembelian paket hosting.

Selanjutnya, silakan masuk ke **Member Area Niagahoster**, pilih tab **Domain** >> **Kelola Domain**.

| Aktif     Pending     Suspended     Semua     Cert Layers in     Q     Order Domain       roduk & Layanan     Harga     Jatuh Tempo     Status       utorialtest.online<br>egistered at Niagahoster     Active     Kolsia Domain | Hosting                                                | Dom     | ain       | Cloud VPS   | SSL | Weebly        | WP Store      | Website      |
|----------------------------------------------------------------------------------------------------|--------------------------------------------------------|---------|-----------|-------------|-----|---------------|---------------|--------------|
| vroduk & Layanan Harga Jatuh Tempo Status utorialtest.online egistered at Nagahoster                                                                                                    | Aktif                                                  | Pending | Suspended | Semua       |     | Carl Leyen an | Q             | Order Domain |
| utorialtest.online<br>egistered at Nlagahoster                                                                                                    | roduk & Layanan                                        |         | Harga     | Jatuh Tempo |     | Status        |               |              |
|                                                                                                    | <b>tutorialtest.online</b><br>Registered at Niagahoste | er      |           | 11 P        |     | Active        | Kelola Domain |              |

Di halaman selanjutnya, klik tab **Name Server**. Anda tinggal mengetikkan kedua nameserver tadi di kolom yang ada, lalu klik **Update**.

| Detail               | Proteksi                  | Name Server                 | Whais                         | Transfer              | DNS Management              | Domain Forwardi |
|----------------------|---------------------------|-----------------------------|-------------------------------|-----------------------|-----------------------------|-----------------|
| Update Nameserve     | er G                      |                             |                               |                       |                             |                 |
| Periduen cera melihe | t nameserver niagahoster. | Ande dapet mengerahkan dome | sin ini ke layanan lain cenga | n mengupdate nameserw | er layanan hosting tensebut |                 |
| Nameserver 1         | ns1 riagalinste           | r cont                      |                               |                       |                             |                 |
| Nameserver 2         | ns2.riagahoste            | r.ocm                       |                               |                       |                             |                 |
| Nameservar 3         |                           |                             |                               |                       |                             |                 |
| kameserver 4         |                           |                             |                               |                       |                             |                 |
|                      |                           |                             |                               |                       |                             |                 |

Setelahnya, Anda hanya perlu menunggu propagasi selama maksimal 2x24 jam.

## Migrasi Mudah di Niagahoster

Tahapan untuk melakukan migrasi memang cukup banyak. Namun, Anda sebenarnya tak perlu melakukannya secara manual.

Jika ingin menggunakan layanan Niagahoster, proses memindahkan hosting bisa dilakukan **secara otomatis melalui bantuan Customer Success**. Cukup praktis, bukan?

Tidak hanya itu, Anda bahkan akan mendapatkan diskon hosting **70 persen** dan **garansi 30 hari uang kembali**. Tertarik untuk melakukannya sekarang?

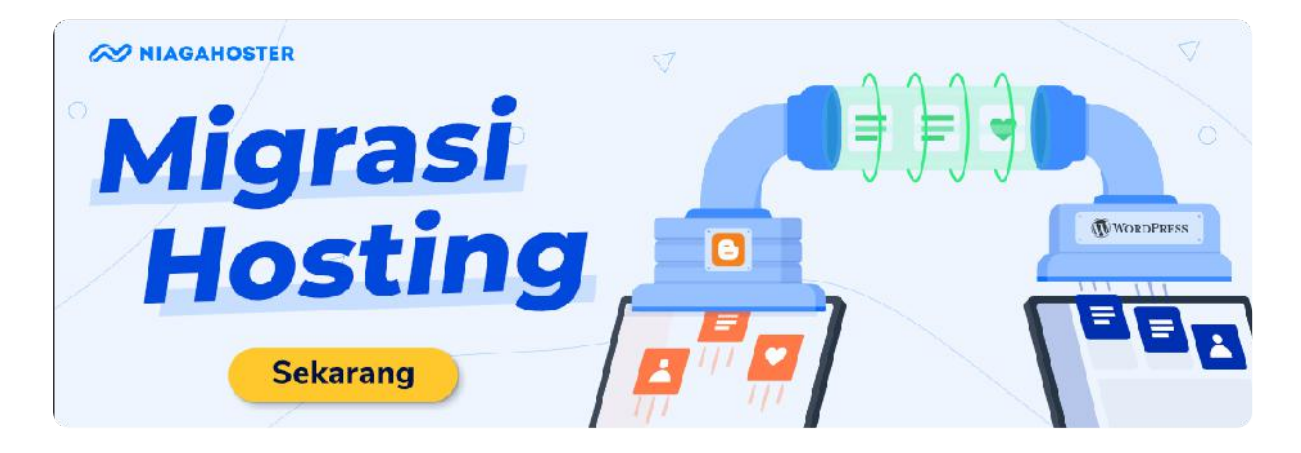

#### Checklist untuk Migrasi Hosting

- Memindahkan file ke hosting baru
- Mengarahkan domain ke hosting baru
- Migrasi mudah ala Niagahoster

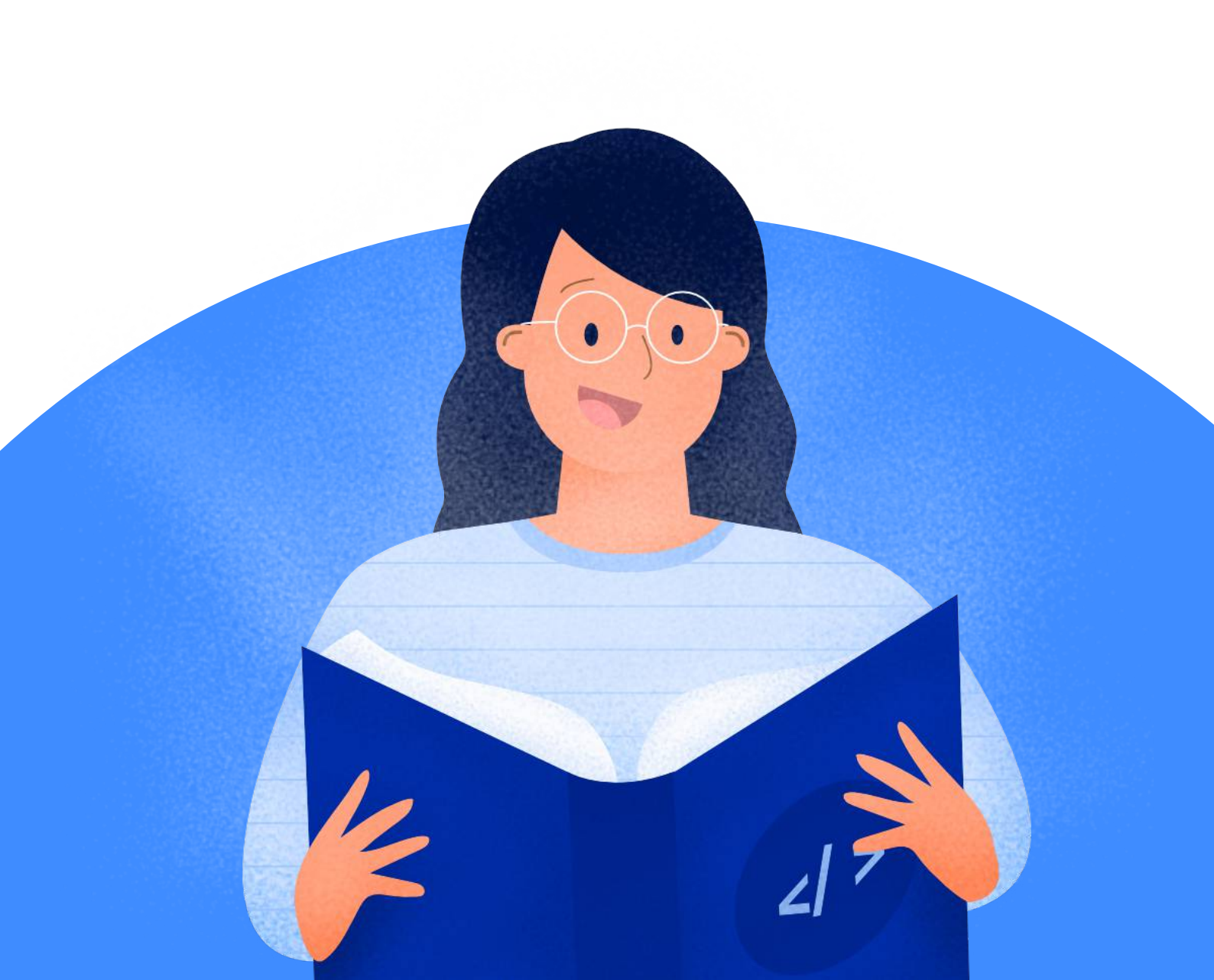

## Mengelola Website WordPress itu Mudah, Bukan?

Semua langkah yang Anda pelajari di ebook ini adalah kunci untuk mengelola website WordPress demi hasil terbaik dengan cara mudah. Mulai dari sisi kecepatan, keamanan hingga kemudahan untuk melakukan migrasi.

Namun, langkah di atas tentu lebih optimal jika didukung dengan layanan hosting yang dapat diandalkan. Sebab, semua proses bisa dilakukan secara **cepat**, **mudah** dan **aman**.

Niagahoster memungkinkan Anda untuk mengelola website dengan dukungan server LiteSpeed Enterprise. Dengan server ini, akses ke website Anda dijamin lebih cepat dan stabil dibandingkan jenis server lainnya.

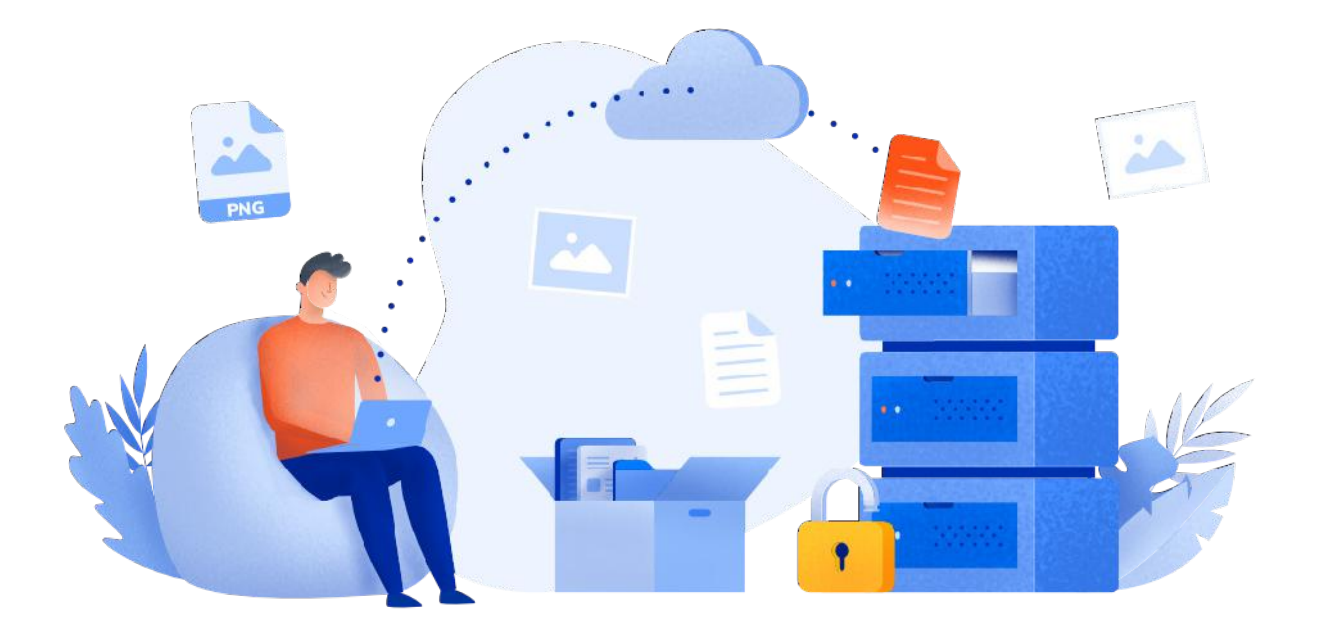

Selain itu, hosting Niagahoster dilindungi dengan **Imunify360**. Fitur keamanan ini senantiasa melacak keberadaan malware di website dan menghapus file-file berbahaya.

Ditambah lagi, pengelolaan WordPress makin mudah dengan **WordPress Management Niagahoster**. Kebutuhan seperti Auto Update hingga Staging website dapat Anda lakukan dengan beberapa klik saja di Member Area.

| WordPress Manage                                 | ment Install          | WordPress Transfe                                             | er WordPress W               | ordPress Accelerator                       |                                                            |                   |
|--------------------------------------------------|-----------------------|---------------------------------------------------------------|------------------------------|--------------------------------------------|------------------------------------------------------------|-------------------|
| WordPress adalah Con                             | lent Management Sys   | tem (CMS) gratis yang berbas                                  | sis PHP dan MySQL. Wor       | dPress saat ini telah men                  | ijadi CMS terbesar di dunia dan digi                       | unakan            |
| WordPress serta meng                             | elolanya seperti mela | g ada saat ini serta menguasai<br>kukan Login Admin WordPress | s tanpa password, menga      | aktifkan WordPress Acce                    | lerator dil. Lihat panduan lengkap d                       | instalas<br>isini |
|                                                  |                       |                                                               |                              |                                            |                                                            |                   |
|                                                  |                       |                                                               |                              |                                            |                                                            |                   |
| Cari WordPress                                   |                       | Q                                                             |                              |                                            | Cek Instalasi Wo                                           | rdPresa           |
| Cari WordPress                                   |                       | Q<br>Waktu Instalasi                                          | Versi                        | Login Admin                                | Cok, Instalasi Wo<br>Fitur Tambahan                        | rdPresa           |
| Cari WordPress<br>Link<br>http://tutorialtest.or | line                  | Q<br>Waktu Instalasi<br>Dec 03, 2019 125 pm                   | <b>Versi</b><br>5.5.1        | Login Admin<br>Login WordPress             | Cok Instalasi Wo<br>Fitur Tambahan<br>V                    | rdPresa           |
| Cari WordPress<br>Link<br>http://tutoriaitest.or | line<br>)             | Q<br>Waktu Instalasi<br>Dec 03, 2019 1:25 pm<br>Staging       | Versi<br>5.5.1<br>B Clone We | Login Admin<br>Login WordPress<br>ordPress | Cok Instalasi Wo<br>Fitur Tambahan<br>¥<br>Hapus Wordpress | rdPress           |

Jadi, tunggu apa lagi? Optimalkan pengelolaan website WordPress Anda dengan Niagahoster dan dapatkan **diskon 75%** sekarang juga!

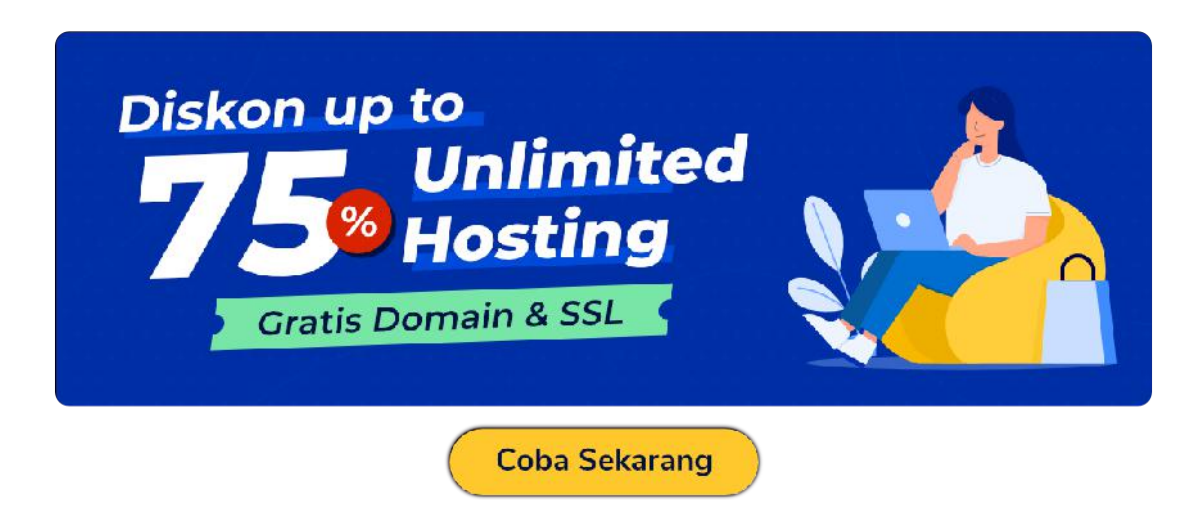